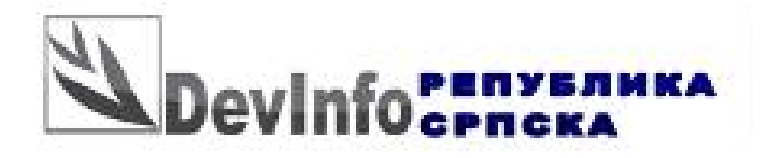

# Брзи водич за коришћење

Аутор: Убовић Милош PC DevInfo Expert

Децембар 2011. година, Бања Лука

## САДРЖАЈ

| 1. Добро дошли у DevInfo!                          |   |
|----------------------------------------------------|---|
| 2. Почетак рада                                    | 4 |
| 3. Начини претраживања базе                        | 5 |
| 3.1. Data Wizard (Чаробњак)                        | 6 |
| 3.2. Класичан начин претраживања                   |   |
| 3.3 Директни унос података за претраживање         |   |
| 4. Примјер приказа података на мапи                |   |
| 5. Неколико интересантних икона - кратка објашњења |   |
| 5.1 Промјена језика                                |   |
| 5.2 Приказ метаподатака                            |   |
| 5.4 Проширени приказ I-U-S                         |   |
| 5.5 Хоризонтални и вертикални приказ I-U-S         |   |
| 5.5 Повратак на почетну страницу                   |   |
| 6. Додатне информације и помоћ                     |   |
| Напомена:                                          |   |
|                                                    |   |

Ł

# 1. Добро дошли у DevInfo!

DevInfo softver за базе података развијен је у сарадњи са системом UN (Уједињених Нација) и представља адаптирану верзију UNICEF-ове ChildInfo технологије.

DevInfo је систем базе података за праћење хуманог развоја. То је моћно средство за организовање, чување и презентацију података на јединствен начин, које омогућава лаку и брзу размјену података између државних органа, агенција UN и других организација за развој. Уз помоћ апликације DevInfo, довољно је само неколико потеза мишем да:

- Добијете податке који ће вам помићи у доношењу бољих одлука заснованих на чињеницама
- Извршили анализи националних, поднационалних и регионалних података за потребе праћења и планирања односно процјене.
- Формирати висококвалитетне табеле, графиконе и мапе које можете укључити у извјештаје, презентације и пропагандне материјале.

DevInfo подржава UN индикаторе хуманог развоја (у вези са MDG Миленијумским циљевима развоја), као и индикаторе које дефинише корисник. DevInfo је усаглашен са међународним статистичким стандардима и ради као Desktop апликација (апликација на рачунару) и преко интернета што значи да јој се може приступити из било ког дијела свијета.Без обзира да ли сте сручњак Уједињених нација, државни службеник или креатор политике, запослен у невладиним организацијама или заинтересовани грађанин, DevInfo ће за вас бити незамјенљиво средство у раду на истраживању, анализи, развоју и презентацији ваших задатака и циљева.

Развој програма DevInfo финансирају Уједињене нације. Програм је потпуно бесплатан за коришћење, односно није потребна лиценца. За више информација о програму, додатну документацију, лекције у електронском формату и остало, треба посјетити званичан сајт организације која развија програм DevInfo и такође пружа глобалну подршку корисницима, а то је http://www.devinfo.org.

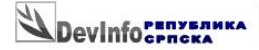

### 2. Почетак рада

Да би се користила DevInfo база података потребно је да се прво покрене програм DevInfo апликација. Следећи корак је да се изабере база са којом ће се радити (слика 1)

A TI

J.

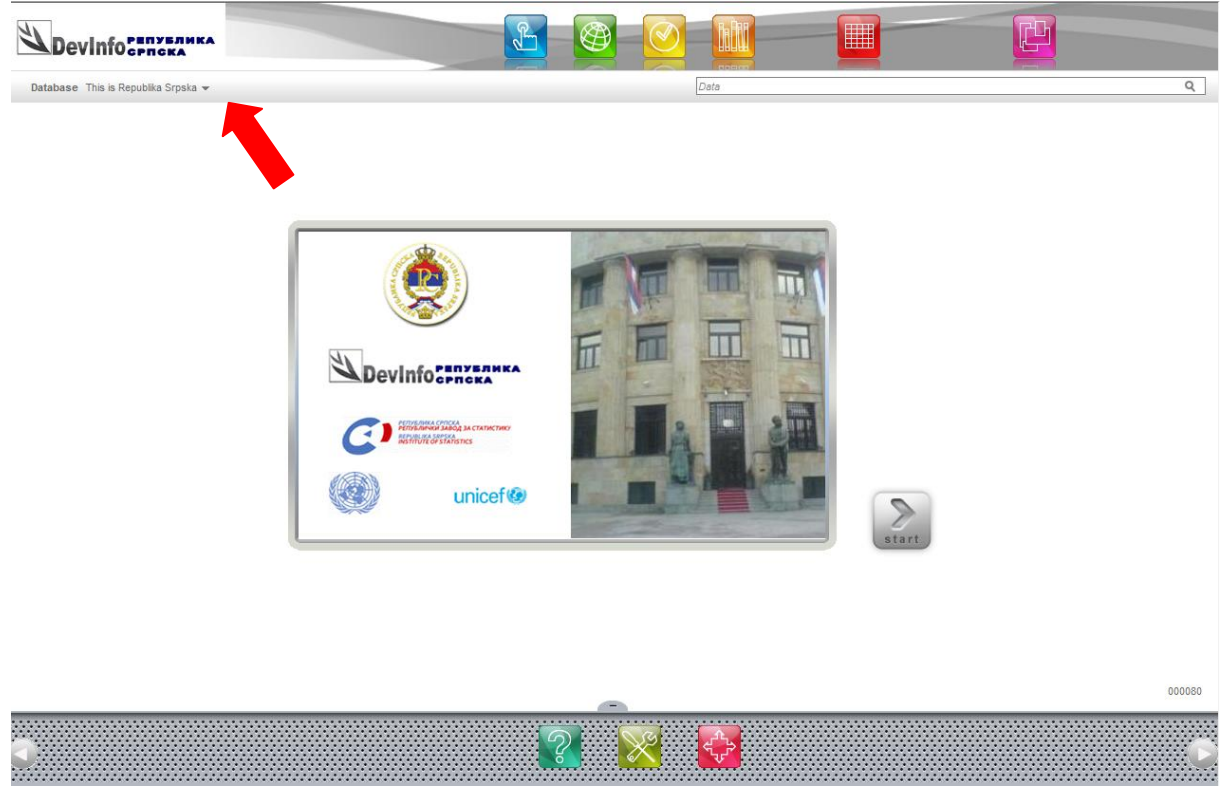

Слика 1: Клик на дугме за избор базе података

Након овога добија се прозор са списком свих база. Тренутно су доступне базе : This is Republika Srpska и Women and Men in Republika Srpska. Изабраћемо (у овом тренутку) базу **This is Republika Srpska.mdb** и затим кликнути на дугме **OK** (слика 2). На овај начин је изабрана база са којом ћемо од овог тренутка радити.

| Devinformera                        | <u>L</u>                                        |                                                                                                    |          |
|-------------------------------------|-------------------------------------------------|----------------------------------------------------------------------------------------------------|----------|
| Database. This is Danublic Propie - | Republika Srpska 1.0 - Select Database - Mozill | a Firefox                                                                                                    |          |
| разаразе тніх іх кериліка зграка т  | www.rzs.rs.ba/DI6WEB/changedb.aspx              |                                                                                                    |          |
|                                     | Select Database                                 |                                                                                                    | <u>^</u> |
|                                     | This is Republika Srpska.mdb                    |                                                                                                    |          |
|                                     | This is Republika Srpska.mdb                    | This is data base of Republika Srpska Institute of Statistics. I-U-S 2,159 Indicator<br>167 Area 67 Area Level 4 Time Period 27 Source 5 Data 24,694 Last updated<br>11/30/2011                                                                                         |          |
|                                     | Women and Men in Republika Srpska.mdb           |                                                                                                    |          |
| Г                                   | Women and Men in Republika Srpska.mdb           | This is data base of Republika Srpaka Institute of Statistics which presents the<br>data related to the skulation for woman and man in Republika Srpska, I-U-S 797<br>Indicator 106 Area 67 Area Level 4 Time Period 17 Source 16 Data 2,745 Last<br>updated 11/30/2011 |          |
|                                     |                                                 | ОК Саясы                                                                                                    |          |
| •                                   |                                                 | 2                                                                                                    | C        |

Слика 2: Избор базе података

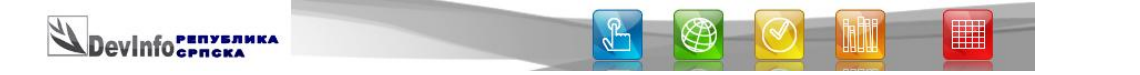

Програм памти која је база коришћена последњи пут. То значи да нема потребе мењати базу ако се након поновног стартовања програма жели користити иста база као и прошли пут.

#### 3. Начини претраживања базе

Подаци се могу добити и коришћењем (1) Data Wizard чаробњака за податке, (2) на класичан начин прегледом садржаја базе и избором индикатора, територија и временског периода и (3)директним уносом за претраживање (слика 3).

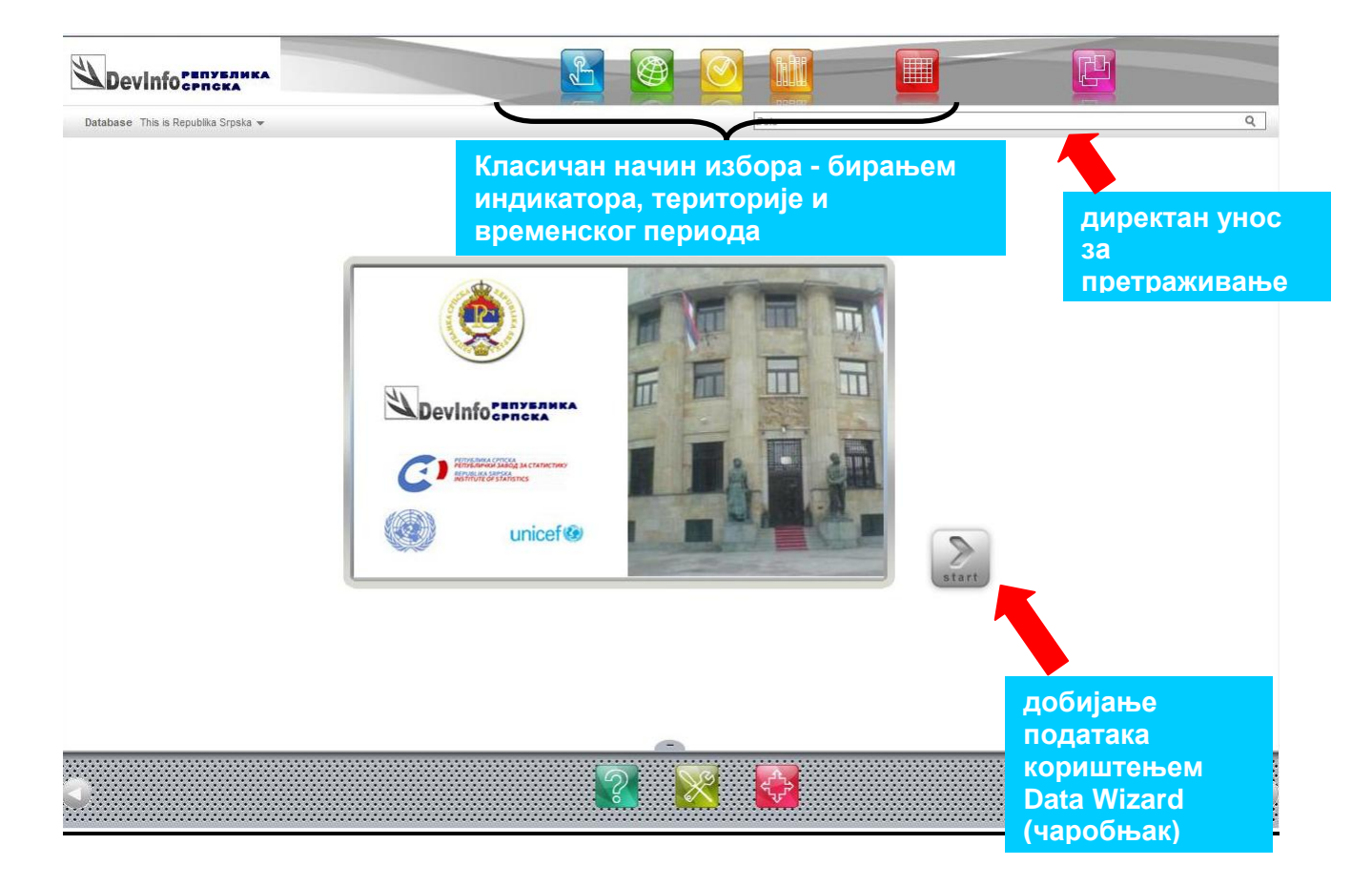

Слика 3: Data Wizard, класичан начин избора елемената претраге и директан унос

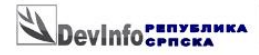

#### 3.1. Data Wizard (Чаробњак)

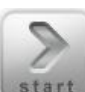

Кликом на **start** покрећете **DATA WIZARD** за претраживање базе и добијање тражених података. Први екран је приказана на слици 4.

B

'a Mi

J-

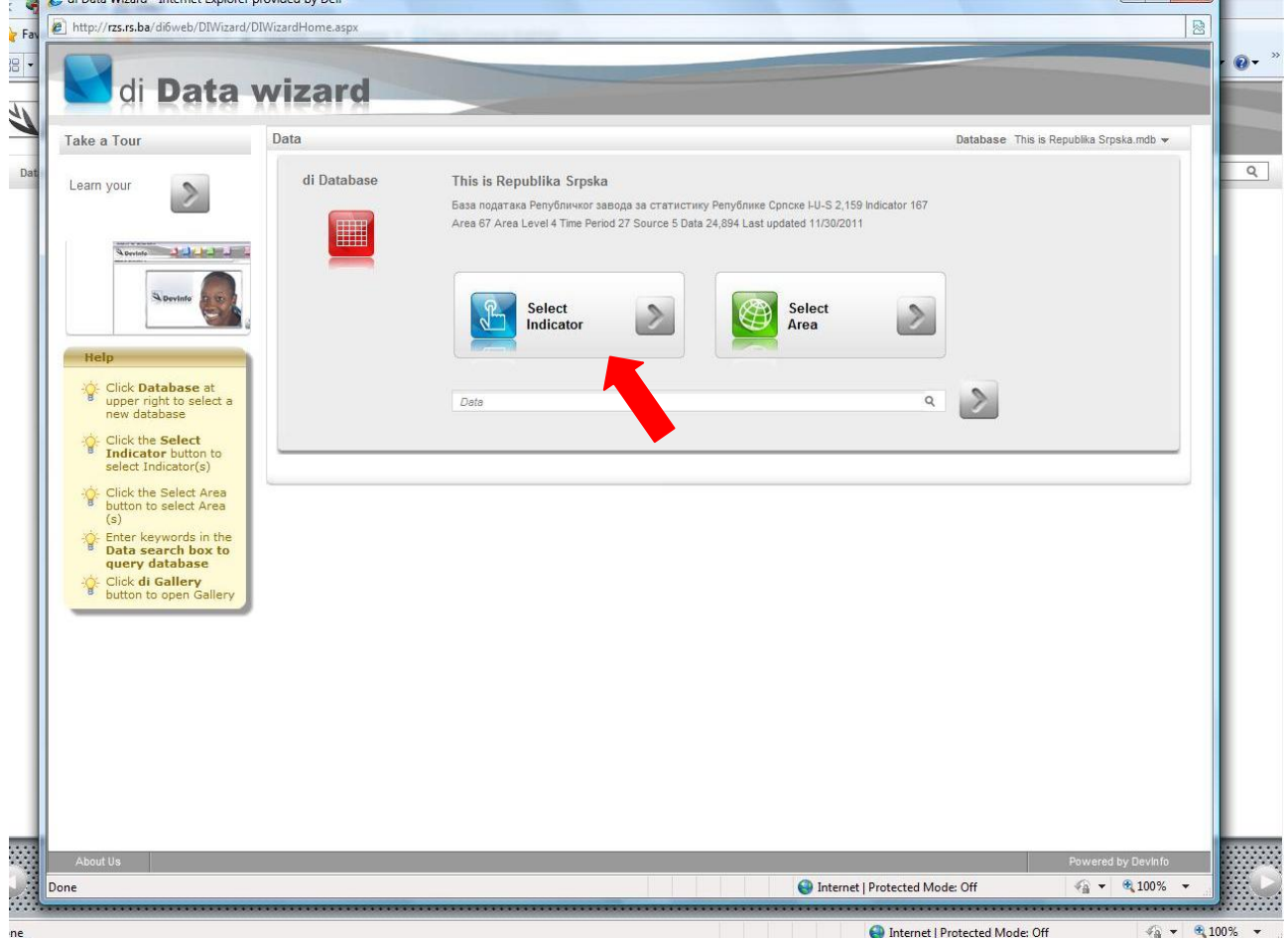

Слика 4: Први екран након покретања DATA WIZARD

Ради једноставности изабраћемо у даљем поступку једну најчешће кориштену опцију (јер наравно могућности има више, које можете зависно од вашег интереса и склоности

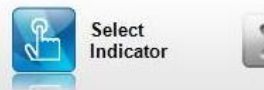

користити), а то је клик на 🛄

и након тога се добија приказ са слике 5.

| evinfocpacka                                                           |                                                                                                    |                                   |                     |                               |
|------------------------------------------------------------------------|----------------------------------------------------------------------------------------------------|-----------------------------------|---------------------|-------------------------------|
| di Data Wizard - Internet Explorer provided by Dell                    |                                                                                                    |                                   |                     |                               |
| http:// <b>rzs.rs.ba</b> /di6web/DIWizard/DIWIndicator.aspx            | and the second second se |                                   |                     |                               |
|                                                                        |                                                                                                    |                                   |                     |                               |
| di Data wizard                                                         |                                                                                                    |                                   |                     |                               |
|                                                                        |                                                                                                    |                                   |                     | acts. You decide.             |
| Start Over                                                             | _                                                                                                    |                                   | Database            | nis is Republika Srpska.ndb 👻 |
| 2 Area 3 Da                                                            | abase                                                                                                    |                                   |                     | Time Period 👻 Source 👻        |
| Clear All Tree View Metadata Help                                      |                                                                                                    |                                   | View Selections 💌   | Back Next                     |
| корисници социјалне заштите Q                                          | arch                                                                                                    |                                   |                     |                               |
| 🛞 🥅 Корисници социјалне заштите                                        |                                                                                                    |                                   |                     |                               |
| Корисници социјалне заштите за инвалидну дјецу и омладину ометену      | у психичком и физичком развоју, према п                                                                                                    | лаћању боравка                    |                     |                               |
| Корисници социјалне заштите за инвалидну дјецу и омладину ометену      | у психичком и физичком развоју, према п                                                                                                    | охађању школе                     |                     |                               |
| Корисници социјалне заштите за инвалидну дјецу и омладину ометену<br>— | у психичком и физичком развоју, према п                                                                                                    | охађању школе - Оштећење вида     |                     |                               |
| Корисници социјалне заштите за инвалидну дјецу и омладину ометену      | у психичком и физичком развоју, према п                                                                                                    | охађању школе - Оштећење вида     |                     |                               |
| Корисници социјалне заштите за инвалидну дјецу и омладину ометену      | у психичком и физичком развоју, према по                                                                                                    | охађању школе - Оштећење слуха и  | говора              |                               |
| Корисници социјалне заштите за инвалидну дјецу и омладину ометену      | у психичком и физичком развоју, према по                                                                                                    | охађању школе - Оштећење слуха и  | говора              |                               |
| Корисници социјалне заштите за инвалидну дјецу и омладину ометену<br>— | у психичком и физичком развоју, према п                                                                                                    | охађању школе - С комбинованим    |                     |                               |
| Корисници социјалне заштите за инвалидну дјецу и омладину ометену<br>— | у психичком и физичком развоју, према по                                                                                                    | охађању школе - С комбинованим см | етњама              |                               |
| Корисници социјалне заштите за инвалидну дјецу и омладину ометену      | у психичком и физичком развоју, према р                                                                                                    | одитељима и полу                  |                     | =                             |
| Корисници социјалне заштите за инвалидну дјецу и омладину ометену      | у психичком и физичком развоју, према ст                                                                                                    | тарости и полу                    |                     |                               |
| Малољетни корисници социјалне заштите - Без специфичне категориј<br>—  | (остали), према полу и старосним групам                                                                                                    | a                                 |                     |                               |
| Малољетни корисници социјалне заштите - Угрожени породичном сит        | ацијом                                                                                                    |                                   |                     |                               |
| Малољетни корисници социјалне заштите -Лица друштвено неприхва<br>—    | љивог понашања, према категоријама, по                                                                                                    | олу и старосним групама           |                     |                               |
| Малољетни корисници социјалне заштите -Лица са сметњама у психи-<br>—  | ом и физичком развоју, према категорија                                                                                                    | ма, полу и старосним групама      |                     |                               |
| Малољетни корисници социјалне заштите -Лица у стању различитих с<br>—  | изашт. потреба, према категоријама, п                                                                                                    | юлу и старосним групама           |                     |                               |
| Малољетни корисници социјалне заштите по главним категоријама - Н<br>— | во-евидентирани и реактивирани                                                                                                    |                                   |                     |                               |
| Малољетни корисници социјалне заштите по главним категоријама - С      | ављени у пасиву                                                                                                    |                                   |                     |                               |
| Малољетни корисници социјалне заштите по главним категоријама - С      | гање на крају године                                                                                                    |                                   |                     |                               |
| Малољетни корисници социјалне заштите по главним категоријама - С      | ање на почетку године                                                                                                    |                                   |                     |                               |
| Малољетни корисници социјалне заштите према полу и старосним гру       | ама                                                                                                    |                                   |                     |                               |
| Малољетни корисници социјалне заштите -Психички болесна лица пре<br>—  | 1а полу и старосним групама                                                                                                    |                                   |                     |                               |
| Малољетни корисници социјалне заштите стање и кретање                  |                                                                                                    |                                   |                     |                               |
| Пунољетни корисници социјалне заштите -Без специфичне категорије<br>—  | (остали), према полу и старосним групама                                                                                                    | a                                 |                     |                               |
| Пунољетни корисници социјалне заштите -Корисници субвенциониран<br>—   | их трошкова према полу и старосним груп                                                                                                    | ама                               |                     |                               |
| Пунољетни корисници социјалне заштите -Лица друштвено неприхва         | љивог понашања, према категоријама, по                                                                                                    | олу и старосним групама           |                     |                               |
| About Us                                                               |                                                                                                    |                                   | _                   | Powered by Devinfo            |
| one                                                                    |                                                                                                    | Internet                          | Protected Mode: Off |                               |
|                                                                        |                                                                                                    |                                   |                     |                               |

Слика 5: Приказ након клика на Select indicator

У овом примјеру изабрали смо Корисници социјалне заштите (Слика 6)

Ознака + испред омогућава проширени избор.

| Start Over                                                                                                    |                                      |
|----------------------------------------------------------------------------------------------------|--------------------------------------|
|                                                                                                    | Database This is Republika Srpska.mo |
| Select 2 Select Query                                                                                                    |                                      |
| Indicator                                                                                                    | Time Period 👻 Sour                   |
| Clear All Tree View Metadata Help                                                                                                    | View Selections - Back Next          |
| корисници социјалне заштите Q Search                                                                                                    |                                      |
| - Корисници социјалне заштите                                                                                                    |                                      |
| 🔲 Број - Укупно                                                                                                    |                                      |
| 📝 Број - Малољетни корисници                                                                                                    |                                      |
| 🐼 Број - Пунољетни корисници                                                                                                    |                                      |
| Конксини социјалне заштите за инвалилну дјену и ондалину оветену у психичком и физичком развоју, према прађању боравка                                                                                                    |                                      |
| Корионици социјалне зацитите за инвалидну дјецу и омладниу онетену у психичком и физичком развоју, прена похађању школе                                                                                                    |                                      |
| Корисници социјалне заштите за инвалидну дјецу и омладину ометену у психичком и физичком развоју, према похађању школе - Оштеђе                                                                                                    | ење вида                             |
| Корисници социалне заштите за инвалидну дієцу и окрадину окетену у психичком и физичком развоїу, према похадању школе - Оштеђе                                                                                                    | Phoe Buda                            |
| Корисници социјалне заштите за инвалисну и онладину онетену у прихичком и физичком развоју, према похађању школе - Оштеђе                                                                                                    | PIPE CRYXA N COBODA                  |
| Корисници социјалне заштите за инвалисну и онладину онетену у психичком и физичком развоју, према похађању школе - Оштеђе                                                                                                    | ење слуха и говора                   |
| Корисници социјалне заштите за инвалилну лјецу и ондалину онетену у прихичком и физичком развоју, према похађању школе - С конби                                                                                                    | HOBAHIM                              |
| Корисници социјалне заштите за инвалилну дјецу и ондалину онетену у прихичком и физичком развоју, према похађању школе - С конби                                                                                                    | HOBAHUN CMPTHANA                     |
| Корисници социјалне заштите за инвалидну дјецу и омладину ометену у психичком и физичком развоју, према родитељима и полу                                                                                                    |                                      |
| Корисници социјалне заштите за инвалидну дјецу и онладину ометену у психичком и физичком развоју, према старости и полу                                                                                                    |                                      |
|                                                                                                    |                                      |
| Малољетни корисници социјалне заштите - Без специфичне категорије (остали), према полу и старосним групама                                                                                                    |                                      |
| Малољетни корисници социјалне заштите - Без специфичне категорије (остали), прена полу и старосним групана                                                                                                    |                                      |
| Малолетти корисички социјалне заштите - Без специфичне категорије (остали), прена полу и старосни групана     Малолетни корисички социјалне заштите - Утрожени породичном ситуацијом     Малолетни корисички социјалне заштите - Лица друштеено неприкватљивог понашања, прена категоријана, полу и старосни групана     Малолетни корисички социјалне заштите - Лица друштеено неприкватљивог понашања, прена категоријана, полу и старосни групана                                                                                                    |                                      |
| <ul> <li>Малолетич корионаци создалие зашитите - Без специфичне категорије (остали), прена полу и староовки ругмана</li> <li>Малолетич корионаци создалие зашитите - Упрожен поредичено клузацион</li> <li>Малолетич корионаци создалие зашитите - Упрожен поредичено клузацион</li> <li>Малолетич корионаци создалие зашитите - Лаца друштевно неприкаватличеот поязациза, прена категоряфия, полу и староовни групана</li> <li>Малолетич корионаци создалие зашитите - Лаца друштевно неприкаватличеот поязациза, прена категоряфия, полу и староовни групана</li> <li>Малолетич корионаци создалие зашитите - Лаца до селетана у полизичено и ночкимо разовул, прена категоряфия, полу и староовни групана</li> </ul>                                                                                                    | пана                                 |
| <ul> <li>Малолетти корновиц социјалне заштите - Без специфичне категорије (остали), прека полу и староони групана</li> <li>Малолетти корновиц социјалне заштите - Урожен порцично си тузацион</li> <li>Малолетти корновиц социјалне заштите - Лица друштвено неприхватълеот понашања, прена категоријана, полу и староони групана</li> <li>Малолетти корновиц социјалне заштите - Лица друштвено неприхватълеот понашања, прена категоријана, полу и староони групана</li> <li>Малолетти корновиц социјалне заштите - Лица друштвено неприхватълеот понашања, прена категоријана, полу и староони групана</li> <li>Малолетти корновиц социјалне заштите - Лица са сиетњана у поконком и физикком развоју, прена категоријана, полу и староони групана</li> <li>Малолетти корновиц социјалне заштите - Лица са сиетњана у поконком и физикком развоју, прена категоријана, полу и староони групана</li> </ul>                                                                                                    | пана                                 |
| Малольетин корионыш соцајалне зашитте - Без спљцифинек категорије (остали), прена полу и староови групана     Малольетин корионыш соцајалне зашитте - Упрожен порацинеко стузицион     Малольетин корионаш соцајалне зашитте - Упрожен порацинеко стузицион     Малольетин корионаш соцајалне зашитте - Илыш друштвено неприказтливог понашна», прена категоријана, полу и староовин групана     Малольетин корионаш соцајалне зашитте - Илыш друштвено неприказтливог понашна», прена категоријана, полу и староовин групана     Малольетин корионаш соцајалне зашитте - Илыш са сентенана у поничком и фанкном развоју, прена категоријана, полу и староовин групана     Малольетин корионаш соцајалне зашитте - Илыш су стени у различитих соцзашит. потреба, прена категоријана, полу и староони групана     Малольетин корионаш соцајалне зашитите - Илыш су стени у различитих соцзашит. потреба, прена категоријана, полу и староони групана     Малольетин корионаш соцајалне зашитите - Илыш су стени у различитих соцзашит. потреба, прена категоријана, полу и староони групана     Малольетин корионаци соцајалне зашитите - Илыш су стени у различитих соцзашит. потреба, прена категоријана, полу и староони групана     Малольетин корионаци соцајалне зашитите - Илыш су стени у различитих соцзашит. потреба, прена категоријина, полу и староони групана     Малольетин корионаци соцајалне зашитите - Илыш у стени у различитих соцзашит. потреба, прена категоријина, полу и староони групана     Малольетин корионаци социјалне зашитите - Илыш у стени у стени | пама                                 |
| <ul> <li>Малольстич корионац социјалне зашитите - Без специфичек категорије (остали), прена полу и староония групана</li> <li>Малольстич корионац социјалне зашитите - Утрожен пороцичеко клузација</li> <li>Малольстич корионац социјалне зашитите - Лица друштевно неприкатичеко почашнача, прена категоријана, полу и староони групана</li> <li>Малольстич корионац социјалне зашитите - Лица друштевно неприкатичеко почашнача, прена категоријана, полу и староони групана</li> <li>Малольстич корионац социјалне зашитите - Лица друштевно неприкатичеко почашнача, прена категоријана, полу и староони групана</li> <li>Малольстич корионац социјалне зашитите - Лица у стану разлечитих соц. зашит, потреба, прена категоријана, полу и староони групана</li> <li>Малольстич корионац социјалне зашитите по главни категоријана - Ново-евидентирани и реактивирани</li> <li>Малольстич корионац социјалне зашитите по главни категоријана - Ново-евидентирани и реактивирани</li> <li>Малольстич корионац социјалне зашитите по главни категоријана - Ново-евидентирани и реактивирани</li> <li>Малольстич корионац социјалне зашитите по главни категоријана - Ново-евидентирани и реактивирани</li> <li>Малольстич корионац социјалне зашитите по главни категоријана - Ново-евидентирани и реактивирани</li> <li>Малольстич корионац социјалне зашитите по главни категоријана - Ново-евидентирани и реактивирани</li> </ul>                                                                                                    | пама                                 |
| <ul> <li>Малолетни корионаци социјалне заштите - Без специфиние категорије (остали), прена полу и старосни групана</li> <li>Малолетни корионаци социјалне заштите - Упрожен пороциниот отучацион</li> <li>Малолетни корионаци социјалне заштите - Лица друштвено неприхватълког понашања, прена категоријана, полу и старосни групана</li> <li>Малолетни корионаци социјалне заштите - Лица друштвено неприхватълког понашања, прена категоријана, полу и старосни групана</li> <li>Малолетни корионаци социјалне заштите - Лица до сиетњана у поконской и физиккой развоју, прена категоријана, полу и старосни групана</li> <li>Малолетни корионаци социјалне заштите - Лица са сиетњана у поконской и физиккой развоју, прена категоријана, полу и старосни групана</li> <li>Малолетни корионаци социјалне заштите - Лица са сиетњана у поконской и физиккой развоју, прена категоријана, полу и старосни групана</li> <li>Малолетни корионаци социјалне заштите по главнич категоријана - Ново-евидентирани и реактивнувана</li> <li>Малолетни корионаци социјалне заштите по главнич категоријана - Ково-евидентирани и реактивнувани</li> <li>Малолетни корионаци социјалне заштите по главнич категоријана - Ставлени у покоји у</li> <li>Малолетни корионаци социјалне заштите по главнич категоријана - Ково-евидентирани и реактивирани</li> <li>Малолетни корионаци социјалне заштите по главнич категоријана - Ставлени у покоји у</li> <li>Малолетни корионаци социјалне заштите по главни категоријана - Ставлени у покоји у</li> <li>Малолетни корионаци социјалне заштите по главни категоријана - Ково-евидентирани и карионаци</li> </ul>                                                                                                    | пана                                 |
| Малольетти корионаци соцарале зашитите - Без спацифинен категорије (остали), прена полу и староони групана     Малольетти корионаци соцарале зашитите - Утрожен порацичено клузицичено     Малольетти корионаци соцарале зашитите - Упрожен порацичено клузицичено     Малольетти корионаци соцарале зашитите - Лаша до уприватичео глизицичено     Малольетти корионаци соцарале зашитите - Лаша до уприватичео глизицичено, прена категоријана, полу и староони групана     Малольетти корионаци соцарале зашитите - Лаша до упривана у позичкон и и физиккон разовију, прена категоријана, полу и староони групана     Малольетти корионаци соцарале зашитите - Лаша у стању различитих соцзашит. потреба, прена категоријана, полу и староони групана     Малольетти корионаци соцарале зашитите по главичи категоријана - Калоне и прокачи и раски категоризана, полу и староони групана     Малольетти корионаци соцарале зашитите по главичи категоријана - Калоне и прокачи и сараони и при     Малольетти корионаци соцарале зашитите по главичи категоријана - Калоне и прокачи и раски и малоне     Малольетти корионаци соцарале зашитите по главичи категоријана - Ставиче на крају године     Малольетти корионаци соцарале зашитите по главичи категоријана - Стави на ночетку године     Малольетти корионаци соцарале зашитите по главичи категоријана - Ставиче на крају године                                                                                                    | пана                                 |
| Малольетни кориновые совуйалие зашитие - Без специфиние категорије (остали), прена полу и староони групана     Малольетни кориновые совуйалие зашитие - Упрожен порушниео кнузицион     Малольетни кориновые совуйалие зашитие - Лиша руштвено неприковат ливог понашања, прена категоријана, полу и староони групана     Малольетни кориновые совуйалие зашитие - Лиша руштвено неприковат ливог понашања, прена категоријана, полу и староони групана     Малольетни кориновњи совуйалие зашитие - Лиша руштвено неприковат ливог понашања, прена категоријана, полу и староони групана     Малольетни кориновњи совуйалие зашитие - Лиша руштвено неприковат ливог понашања, прена категоријана, полу и староони групана     Малольетни кориновњи совуйалие зашитие - Лиша руштвено натегоријана - потреба, прена категоријана, полу и староони групана     Малольетни кориновњи совуйалие зашитие по главник категоријана - Коле-ени и разеву     Малольетни кориновњи совуйалие зашитие по главник категоријана - Коле-ени и разеву     Малольетни кориновњи совуйалие зашитие по главник категоријана - Коле-ени и разеву     Малольетни кориновњи совуйалие зашитие по главник категоријана - Стање на крају године     Малольетни кориновњи совуйалие зашитие по главник категоријана - Стање на крају године     Малольетни кориновњи совуйалие зашитие по главник категоријана - Стање на крају године     Малольетни кориновњи совуйалие зашитие по главник категоријана - Стање на крају године     Малольетни кориновњи совуйалие зашитие по главник категоријана - Стање на крају године     Малольетни кориновњи совуйалие зашитие по главник категоријана - Стање на крају године     Малольетни кориновњи совуйалие зашитие по главникатегоријана - Стање на колетку године     Малольетни кориновњи совуйалие совушен староони групана                                                                                                    | пана                                 |
| Малольстич корионача соцарале зашитите - Без спацифичек категорије (остали), прена полу и староони групана     Малольстич корионача соцарале зашитите - Утрожке породичено спузицично     Малольстич корионача соцарале зашитите - Лаца друштвено неприкаватљивог понашана, прена категоријема, полу и староони групана     Малольстич корионача соцарале зашитите, - Лаца са сентьения и поначко правлају, прена категоријема, полу и староони групана     Малольстич корионача соцарале зашитите, - Лаца са сентьения и поначко правлају, прена категоријема, полу и староони групана     Малольстич корионача соцарале зашитите по главник категоријема - Стависе на предуктивни и реактивирани     Малольстич корионача соцарале зашитите по главник категоријема - Стависе на предукту године     Малольстич корионача соцарале зашитите по главник категоријема - Стависе на предукту године     Малольстич корионача соцарале зашитите по главник категоријема - Стависе на предукту године     Малольстич корионача соцарале зашитите по главник категоријема - Стависе на предукту године     Малольстич корионача соцарале зашитите по главник категоријема - Стависе на предукту године     Малольстич корионача соцарале зашитите по главник категоријема - Стависе на предукту године     Малольстич корионача соцарале зашитите по главник категоријема - Стависе на предукту године     Малольстич корионача соцарале зашитите по главник категоријема - Ставие на предукту године     Малольстич корионача соцарале зашитите по главном категоријема - Ставие на предукту године     Малольстич корионача соцарале зашитите по главном староони гуралана     Малольстич корионача соцарале зашитите по главник на сториу на на почетку године     Малольстич корионача соцарале зашитите по главном категоријема - Ставие на предукту године     Малольстич корионача соцарале зашитите по главном на на претку године     Малольстич корионача соцарале зашитите по славном на претко поли на просеки годинама                                                                              | пана                                 |
| Малольетии кориначи создале зашитите - Без специфиние категорије (остали), прена полу и староозин групана     Малольетии кориначи создалена зашитите - Укрожен порациниено кнузацијано     Малольетии кориначи создалена зашитите - Лица са очетнька у покончкон и физичкон празвоји, прена категоријана, полу и староозин групана     Малольетии кориначи создалена зашитите - Лица са очетнька у покончкон и физичкон празвоји, прена категоријана, полу и староозин групана     Малольетии кориначи создалена зашитите - Лица са очетнька у покончкон и физичкон празвоји, прена категоријана, полу и староозин групана     Малольетии кориначи создалена зашитите - Лица са очетнька у покончкон и физичкон развоји, прена категоријана, полу и староозин групана     Малольетии кориначи создалена зашитите по главички на сторијана - Ново севидентирачки и реактивирачи     Малольетии кориначи создалена зашитите по главички категоријана - Колена корају годиче     Малольети кориначи создалена зашитите по главички категоријана - Ставне на корају годиче     Малольети кориначи создалена зашитите по главички категоријана - Ставне на корају годиче     Малольети кориначи создалена зашитите по главички категоријана - Ставне на корају годиче     Малольети кориначи создалена зашитите по главички категоријана - Ставне на корају годиче     Малольети кориначи создалена зашитите по главички категоријана - Ставне на корају годиче     Малольети кориначи создалена зашитите по главички категоријана - Ставне на корају годиче     Малольети кориначи создалена зашитите по главички категоријана     Малольети кориначи создалена зашитите по главички категоријана     Ставно корају годиче     Малольети кориначи создалена зашитите по главички категоријана     Ставне на корају годиче     Малольети корина создалена зашитите по главички категоријана     Ставне на корају годиче                                                                                                    | пана                                 |

Слика 6: Избор

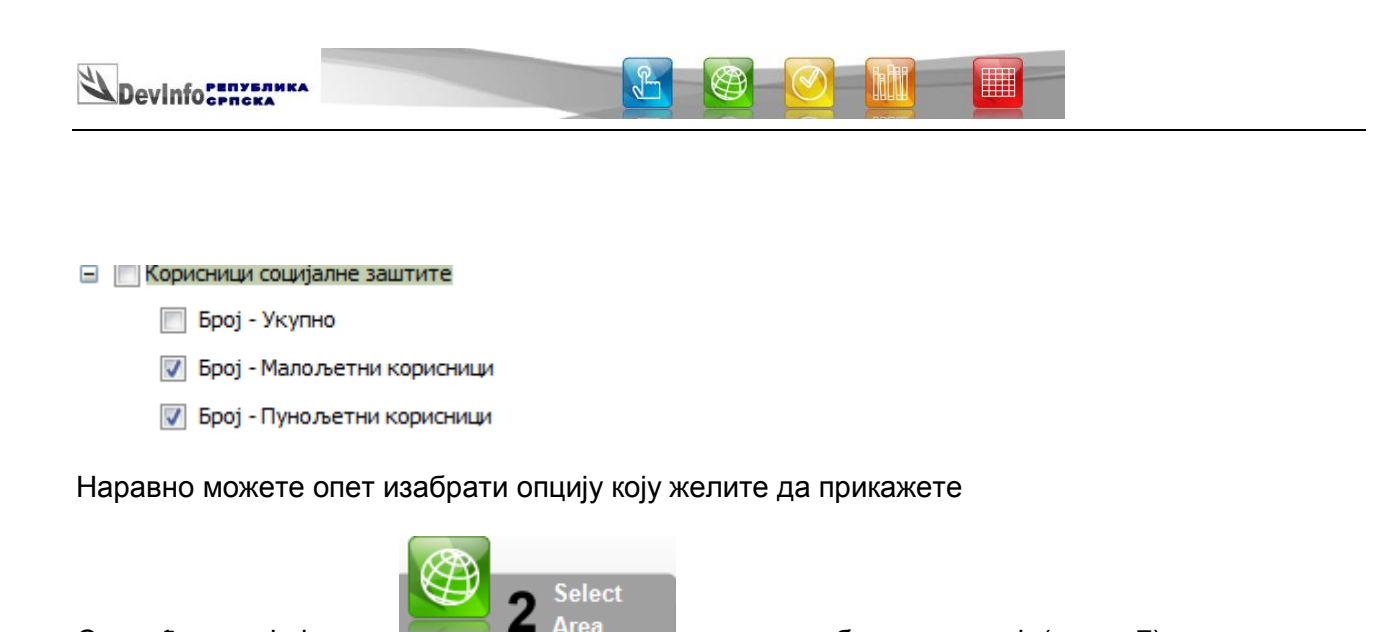

Area Level Level 3 👻

односно избор територије(слика 7):

Слика 7: Избор територије

👌 di Data Wi.

У овом примјеру уз потврду Show where data exists је ниво 3 (Area Level Level 3 •). Подаци су унијети за територију цијеле Републике Српске. У посебном поглављу налази се примјер за приказ претраживања по општинама – 4. Примјер приказа података на мапи.

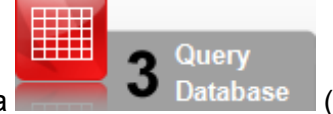

Након клика на

Page: 9 of 27 Words: 1.749 🕉 Serbian (Cyrillic, Serbia) 🛅

Следећа опција је клик

Select All

Search

di Data Wizard - Internet Explorer provided by Dell
http://rzs.rs.ba/di6web/DIWizard/DWArea.aspx

Clear All

🗹 Република Српска

**Data wizard** 

Tree Viev

3

Show where data exists

Q Search

Past

(претраживање односно упит на базу) добићете (сл. 8):

😝 Internet | Protected Mode: Off

🐴 👻 🍕 100%

11 🖪 🖀 🔳 1

Database This is Republika Sroska.mdb 🔻

View Selections 👻 Back Next

Time Period 💌 Source

| Dovinforeny                | БЛИКА                      |                          | <u>r (</u> |                                |                                                                                                    |       |
|----------------------------|----------------------------|--------------------------|------------|--------------------------------|----------------------------------------------------------------------------------------------------|-------|
| DEVIIIUCPRC                | KA                         |                          |            |                                | and the second second sec |       |
| Info 6.0 Data Admin        |                            |                          |            |                                |                                                                                                    | - 0 × |
|                            |                            |                          |            |                                |                                                                                                    |       |
| C di Data Wizard - Interne | et Explorer provided by De |                          |            |                                |                                                                                                    |       |
| http://rzs.rs.ba/DI6WE8    | 3/DIWizard/DIWizardPrevie  | ws-aspx                  |            |                                | 2                                                                                                    |       |
|                            |                            |                          |            |                                |                                                                                                    |       |
| di Da                      | ata wiza                   | rd                       |            |                                | Facts. You decide.                                                                                                    |       |
|                            |                            |                          |            |                                | Database This is Republika Sroska mdb                                                                                                    |       |
| Start Over                 |                            |                          |            |                                |                                                                                                    |       |
| Gallery                    |                            | Map Graph                |            |                                | Time Period 🛫 Source 🔹                                                                                                    | •     |
| Most Recent Help           | ,                          |                          |            |                                | View Selections Back                                                                                                    |       |
| Корисници (                | социјалне зашт             | ите - Република Српска   |            |                                |                                                                                                    |       |
| С Број                     | социјалне зашн             | are - r enyemika epiteka |            |                                |                                                                                                    |       |
| Time Period                | Малољетни П                | унољетни                 |            |                                | · · · · · · · · · · · · · · · · · · ·                                                                                                    |       |
|                            | корисници к                | орисници                 |            |                                |                                                                                                    |       |
| 2000                       | 49790                      | 125227                   |            |                                |                                                                                                    |       |
| 2002                       | 56572                      | 158023                   |            |                                |                                                                                                    |       |
| 2003                       | 64604                      | 195355                   |            |                                |                                                                                                    |       |
| 2004                       | 68751                      | 181781                   |            |                                |                                                                                                    |       |
| 2005                       | 73597                      | 204786                   |            |                                |                                                                                                    |       |
| 2006                       | 83223                      | 209402                   |            |                                |                                                                                                    |       |
| 2007                       | 87925                      | 219388                   |            |                                |                                                                                                    |       |
| 2008                       | 95267                      | 235275                   |            |                                |                                                                                                    |       |
| 2009                       | 92410                      | 248132                   |            |                                |                                                                                                    |       |
|                            |                            |                          |            |                                |                                                                                                    |       |
| Source                     |                            |                          |            |                                |                                                                                                    |       |
| РЗС РС_Статистика с        | социјалне заштите_2011     |                          |            |                                |                                                                                                    |       |
|                            |                            |                          |            |                                |                                                                                                    |       |
|                            |                            |                          |            |                                |                                                                                                    |       |
|                            |                            |                          |            |                                |                                                                                                    |       |
|                            |                            |                          |            |                                |                                                                                                    |       |
|                            |                            |                          |            |                                |                                                                                                    |       |
|                            |                            |                          |            |                                |                                                                                                    |       |
|                            |                            |                          |            |                                |                                                                                                    |       |
|                            |                            |                          |            |                                |                                                                                                    |       |
| About Us                   |                            |                          |            |                                | Powered by Devinfo                                                                                                    |       |
| Done                       |                            |                          |            | Internet   Protected Mode: Off | 🖓 🕶 🔍 100% 🔻                                                                                                    |       |
|                            |                            |                          |            |                                | 0011 10 05                                                                                                    | 11.07 |
|                            |                            |                          |            |                                | 2011.12.05                                                                                                    | 11:27 |

Слика 8: Подаци добијени након претраживања базе по задатим критеријумима

Резултат су увијек Table, Map, Graph (Табела, Мапа и Графикон). На слици изнад приказан је Табела за период од 2000. до 2009. године. Ако желите податке за неки други период за који постоје подаци имате могућност клика на Time Period (слика 9).

| ×    | di Data Wizard - Internet Explorer provided by D<br>http://rzs.rs.ba/DI6WEB/DIWizard/DIWPryTimeP | ell<br>eriod.aspx    |                                |                                   |
|------|--------------------------------------------------------------------------------------------------|----------------------|--------------------------------|-----------------------------------|
| 38 - | di Data wiza                                                                                     | rd                   |                                | Eacte You decide                  |
| 4    | Start Over                                                                                       |                      | Databa                         | se This is Republika Srpska.mdb - |
| Dat  | Gallery Table                                                                                    | Map Graph            | View Selections                | Time Period - Source - Q          |
| 1    | Search                                                                                           | Q Search Most Recent |                                |                                   |
| 2222 | 2009       2008       2007       2006       2001       2001       2002       2001       2000     |                      |                                |                                   |
|      | About Us<br>Done                                                                                 |                      | Internet   Protected Mode: Off | Powered by Devinfo                |

Слика 9: Избор временског периода

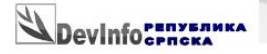

Гдје опет наравно можете направити свој избор, у овом случају 2008 и 2009. година.

J-

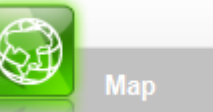

Кликом на добићете Мапу и за скоро све индикаторе у базама то је наравно цијела Република Српска. Приказ је на слици 10.

B

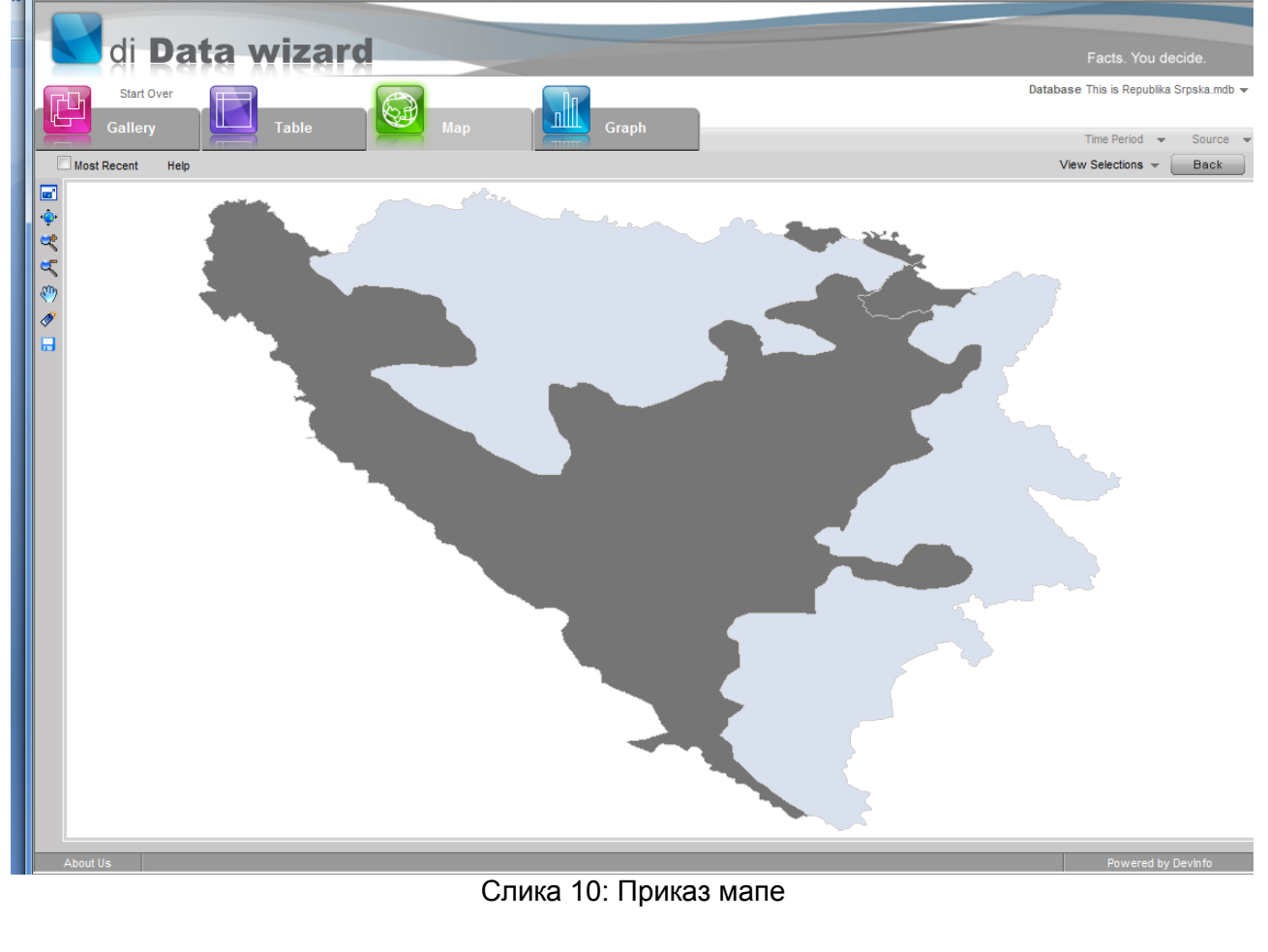

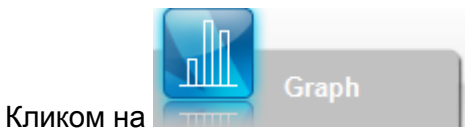

добићете граф са подацима које сте тражили (слика 11).

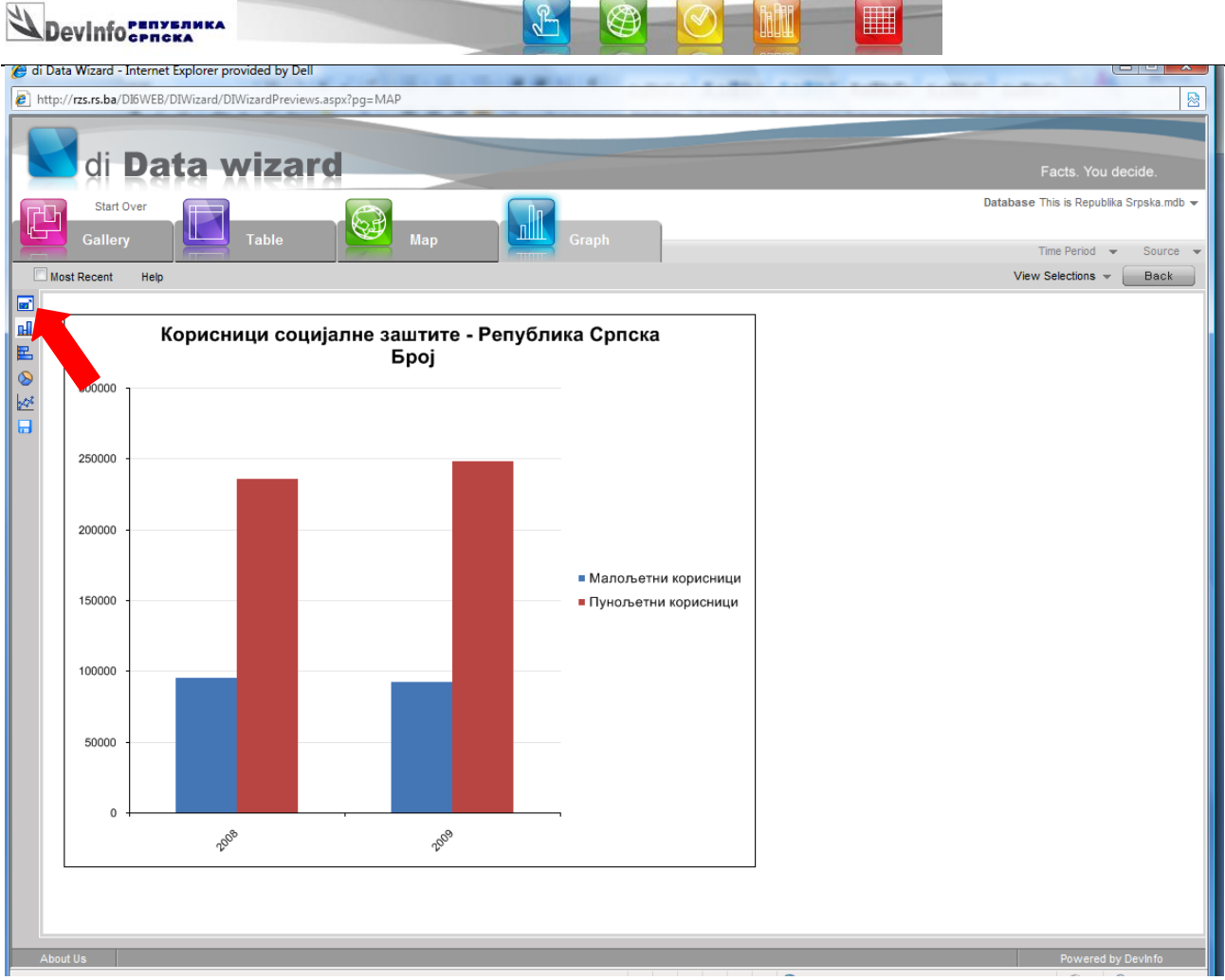

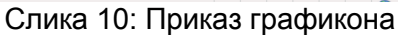

Кликом на 🧧 (enlarge) добићете увећање и могућност измјене графикона. (Наравно то није предмет овог упутства, али ту имате могућност измјене приказа као у Microsoft Excel-y).

Још само укратко објашњење алатки које се налазе вертикално на графикону (слика 10 испод enlarge приказане црвеном стрелицом):

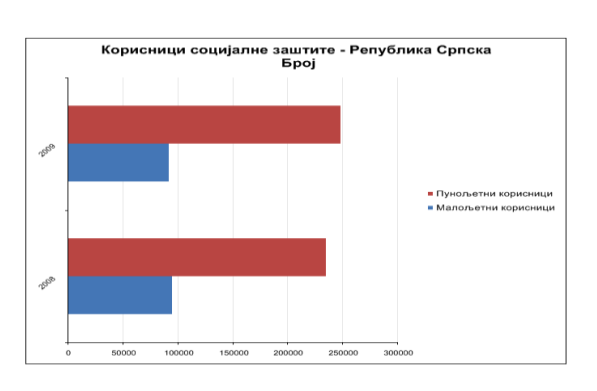

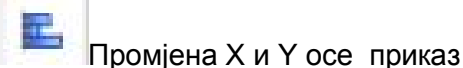

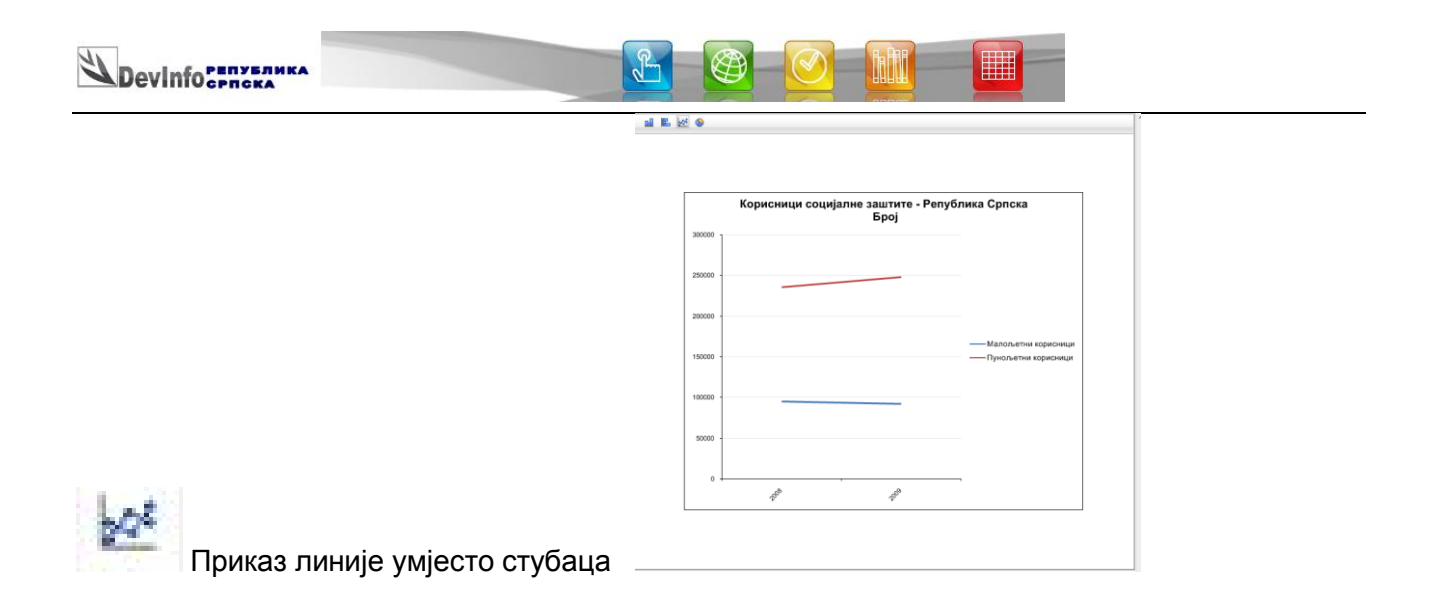

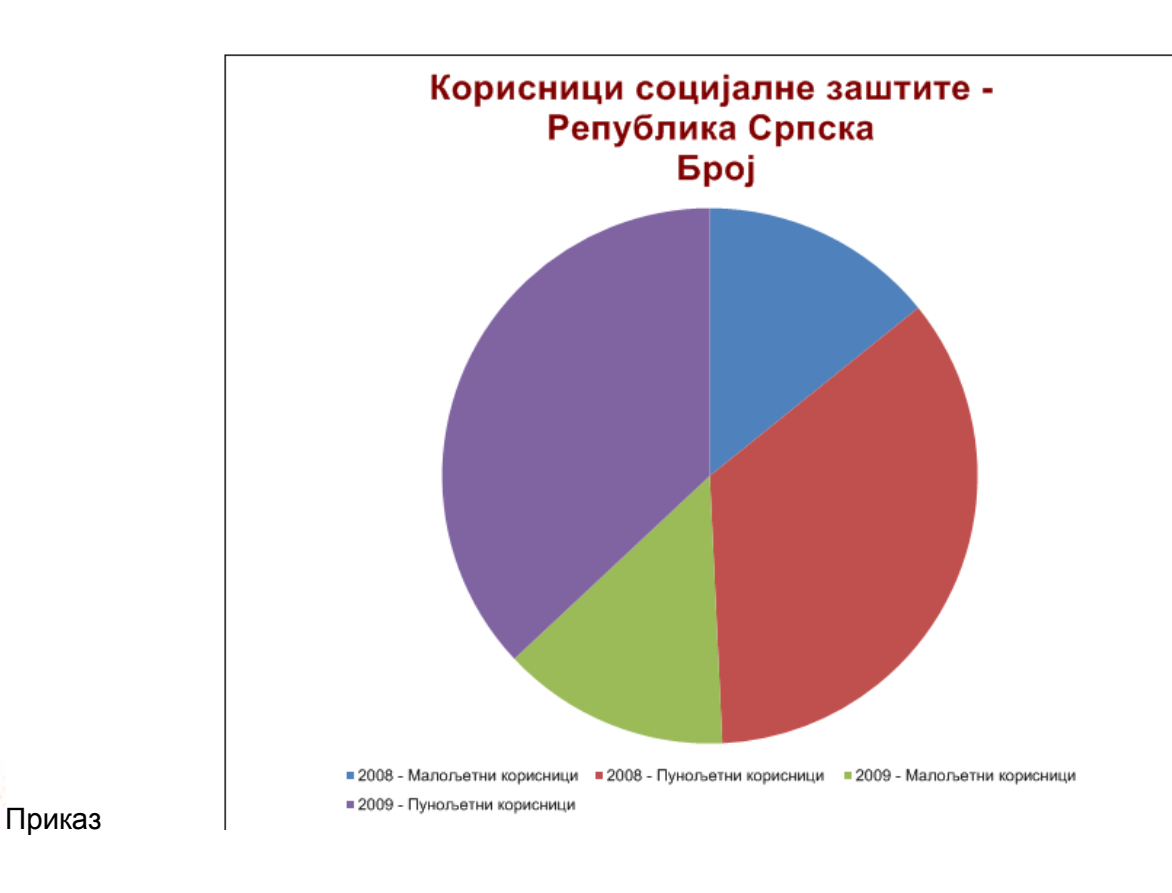

Ово је наведено само да видите мали дио могућности и једноставност кориштења у презентацији података DevInfo апликације.

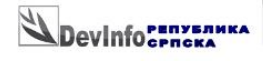

#### 3.2. Класичан начин претраживања

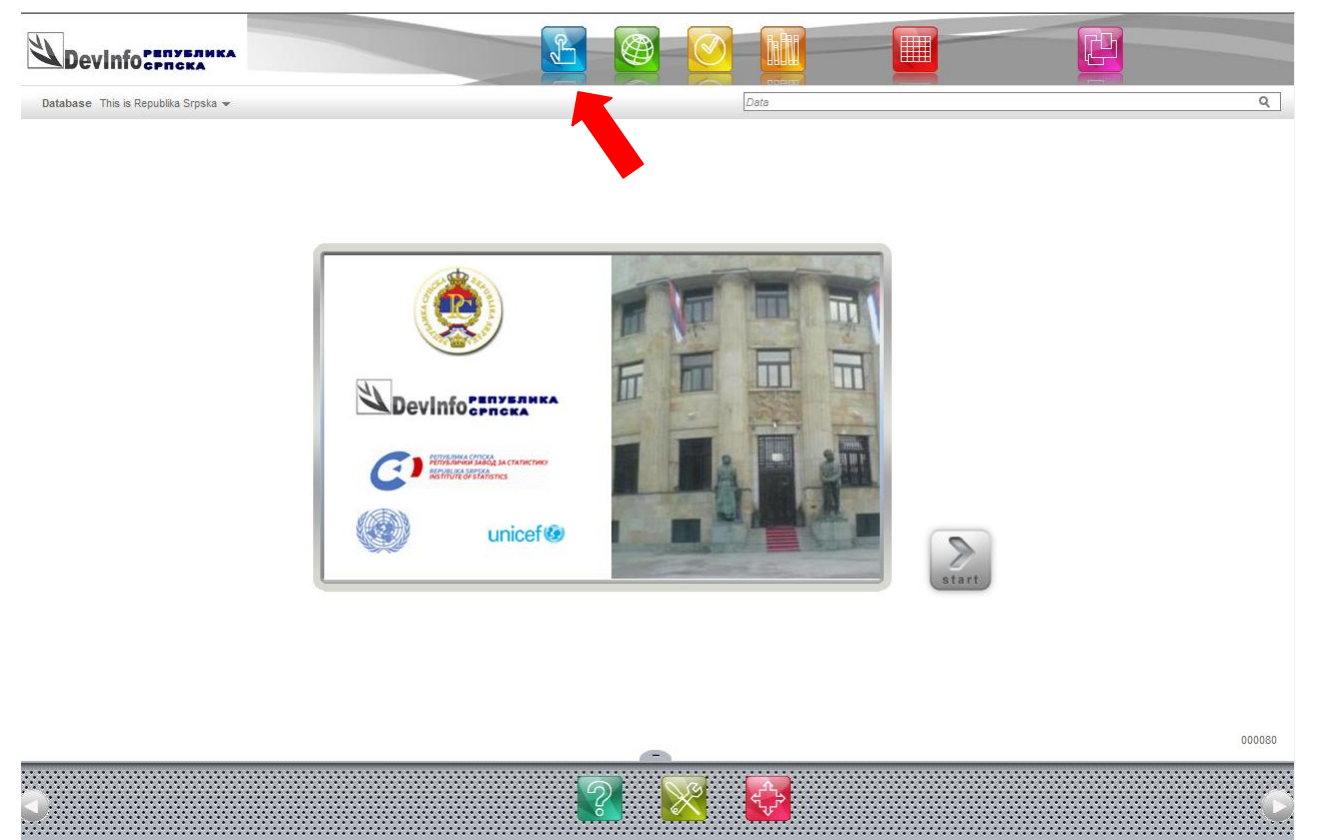

J-

B

h

Слика 13: Клик на индикатор за класични начин претраживања базе

Клик на почетној страни на индикатор (слика 13) означено црвеном стрелицом као резултат добијате слику 14.

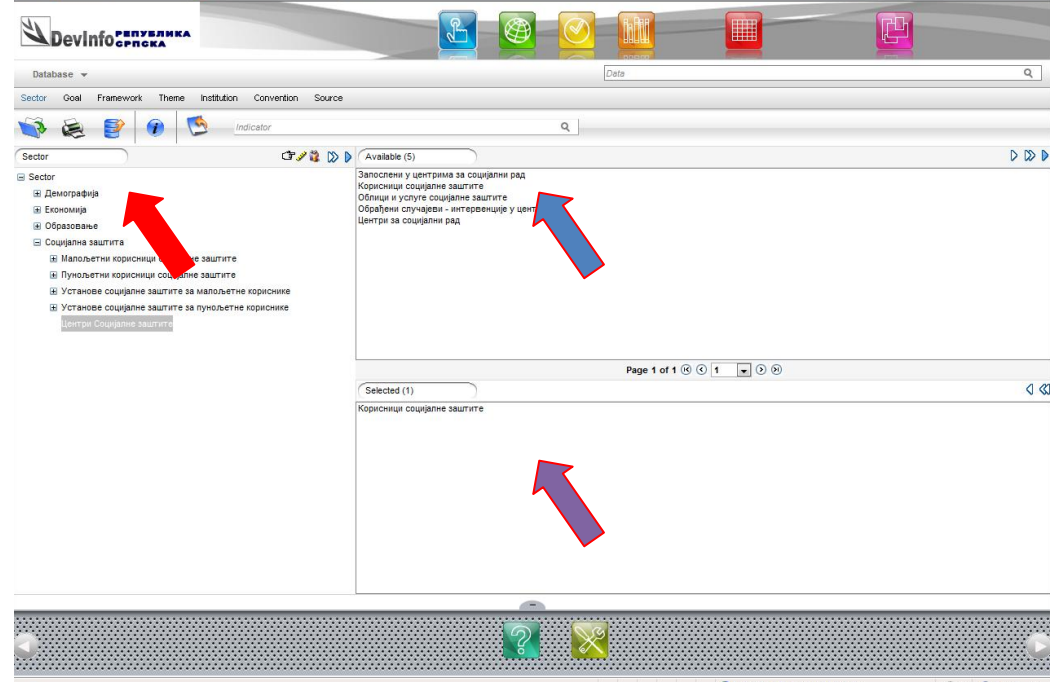

Слика 14: Избор сектора и индикатора

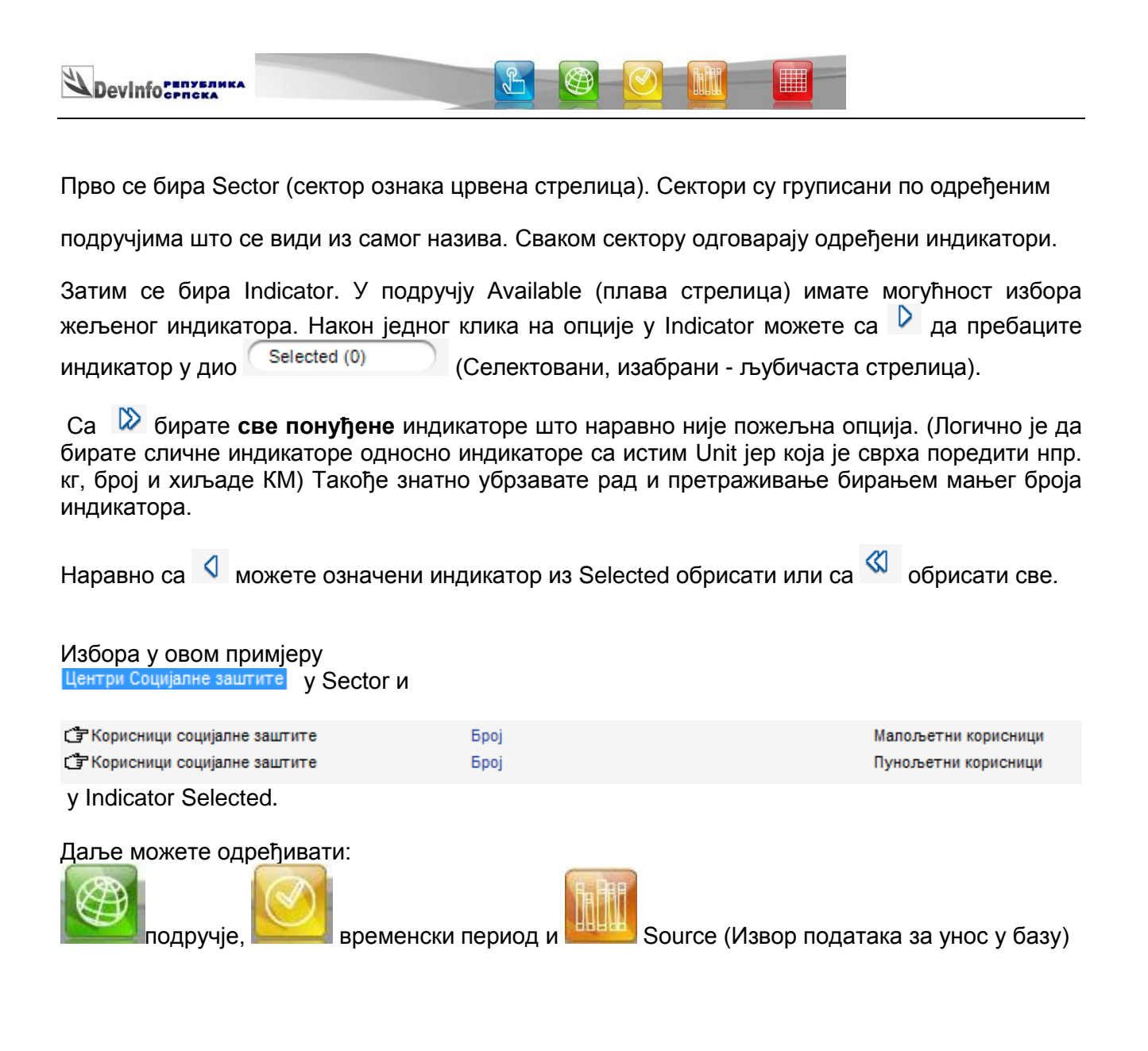

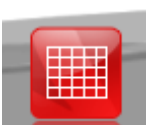

Најједноставнији начин је да кликнете на слике 16. На слици 16 Data је означено стрелицом.

односно Data и добићете приказ са

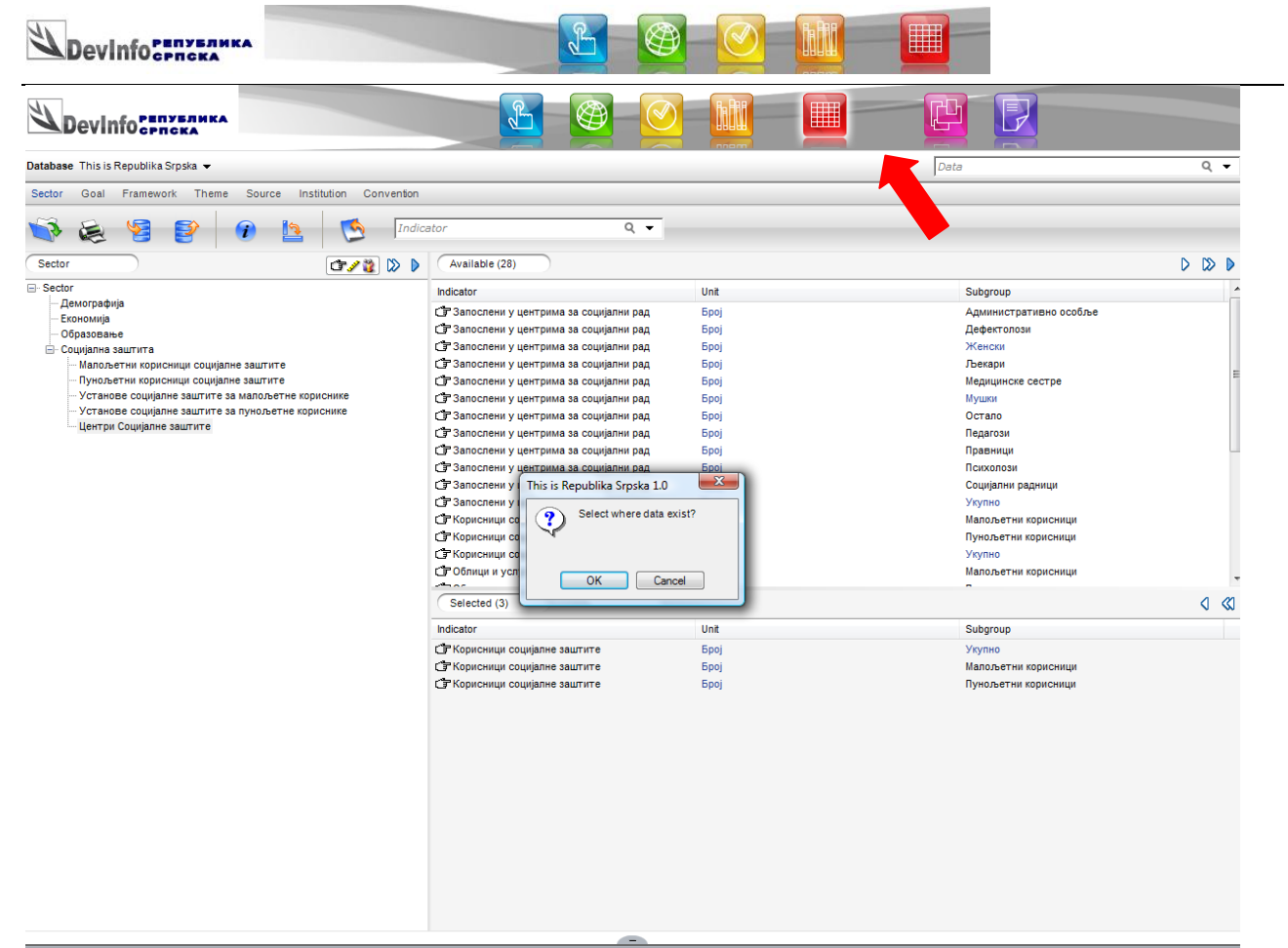

Слика 16: Питање за избор тражених опција гдје постоје подаци

Са или без питања "Select where data exist" (да ли желите избор само тамо гдје подаци постоје) као резултат биће приказани indicator, subgroups i area гдје постоје подаци.(Нпр. неће бити приказана 1999. година ако за ту годину нису унијети тражени подаци). Након одговора **ОК** добије се приказ као на слици 17. Резултат је исти као у чаробњаку(Data Wizard).

| atabaaa Thi                          | a la Danublika Smalka —          |                                                  |                             | Data                      |                        |                                                       |
|--------------------------------------|----------------------------------|--------------------------------------------------|-----------------------------|---------------------------|------------------------|-------------------------------------------------------|
| nabase ini                           | s is Republika Silpska 👻         |                                                  |                             | Lata                      |                        |                                                       |
|                                      | <b>P</b>                         | 🥑 🗉 🛯                                            | 💆 🖬 🗐 💎 🐬                   |                           |                        |                                                       |
| ime Period                           | Area ID                          | Area Name                                        | Indicator                   | Data Value Unit           | Subgroup               | > Source                                              |
| 000                                  | EURBIH002                        | Република Српска                                 | Корисници социјалне заштите | 140903 5poj               | Пунољетни<br>корисници | РЗС РС_Статистика социјалне заштите_2011              |
| 001                                  | EURBIH002                        | Република Српска                                 | Корисници социјалне заштите | 135337 <mark>Бро</mark> ј | Пунољетни              | РЗС РС_Статистика социјалне заштите_2011              |
| J02                                  | EURBIH002                        | Република Српска                                 | Корисници социјалне заштите | 158023 Epoj               | Пунољетни              | РЗС РС_Статистика социјалне заштите_2011              |
| 003                                  | EURBIH002                        | Република Српска                                 | Корисници социјалне заштите | 195355 Epoj               | Пунољетни              | РЗС РС_Статистика социјалне заштите_2011              |
| 2004                                 | EURBIH002                        | Република Српска                                 | Корисници социјалне заштите | 181781 Epoj               | Пунољетни              | РЗС РС_Статистика социјалне заштите_2011              |
| 2005                                 | EURBIH002                        | Република Српска                                 | Корисници социјалне заштите | 204786 Epoj               | Пунољетни              | РЗС РС_Статистика социјалне заштите_2011              |
| 2006                                 | EURBIH002                        | Република Српска                                 | Корисници социјалне заштите | 209402 Epoj               | Пунољетни              | РЗС РС_Статистика социјалне заштите_2011              |
| 2007                                 | EURBIH002                        | Република Српска                                 | Корисници социјалне заштите | 219388 Epoj               | Пунољетни              | РЗС РС_Статистика социјалне заштите_2011              |
| 2008                                 | EURBIH002                        | Република Српска                                 | Корисници социјалне заштите | 235275 Epoj               | Пунољетни              | РЗС РС_Статистика социјалне заштите_2011              |
|                                      |                                  |                                                  |                             |                           | Kopiteringi            |                                                       |
| Српска<br>Број<br>Time Perio<br>2000 | а Малољетни<br>корисници<br>3321 | Пунољетни<br>корисници<br>11 140903<br>19 135337 | Vynike<br>17/<br>18         |                           |                        |                                                       |
| 2002                                 | 5657                             | 2 158023                                         | 21                          |                           | · · · · · · · · ·      |                                                       |
|                                      |                                  |                                                  |                             |                           |                        | «Максичалия корлоница» «Пункичалия корисонца» «Украно |
|                                      |                                  |                                                  |                             |                           |                        |                                                       |

Слика 17: Приказ тражених података

Са Statistics можете добити најчешће статистичке податке као што су минимум, махимум, просјечна вриједност или стандардна девијација .

Æ

ħŤĽ

J-

Остале опције из чаробњака као чување у галерији за презентацију су наравно исте и нема потребе да их понављамо.

| tatistics             | Sec.        |                |         | Case of the |                    |          |
|-----------------------|-------------|----------------|---------|-------------|--------------------|----------|
| Drag and drop a colur | mn to group | by that column |         |             |                    |          |
| Subgroup              | Count       | Minimum        | Maximum | Mean        | Standard Deviation | Variance |
| Пунољетни корисници   | 10          | 135337         | 248132  | 192838,2    | 38477,46           | 148      |
| Малољетни корисници   | 10          | 33211          | 95267   | 70434,9     | 20171,91           | 40       |
| Укупно                | 10          | 174114         | 340542  | 263273,1    | 58005,2            | 336      |
|                       |             |                |         |             |                    |          |
| 4                     |             |                |         |             |                    |          |
|                       |             |                |         |             |                    | Cancel   |

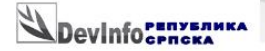

#### 3.3 Директни унос података за претраживање

Имате могућност и да директно претражујете базу уносом података за који сте заинтересовани. У поље Data можете унијети појам за претраживање. И класичан начин и Wizard су приказани на слици 18.

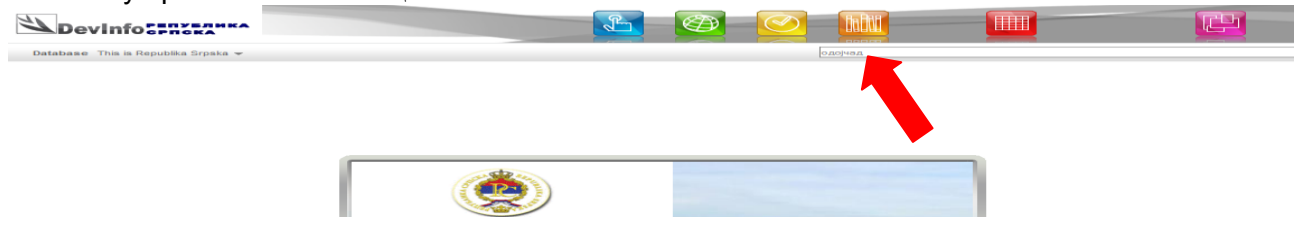

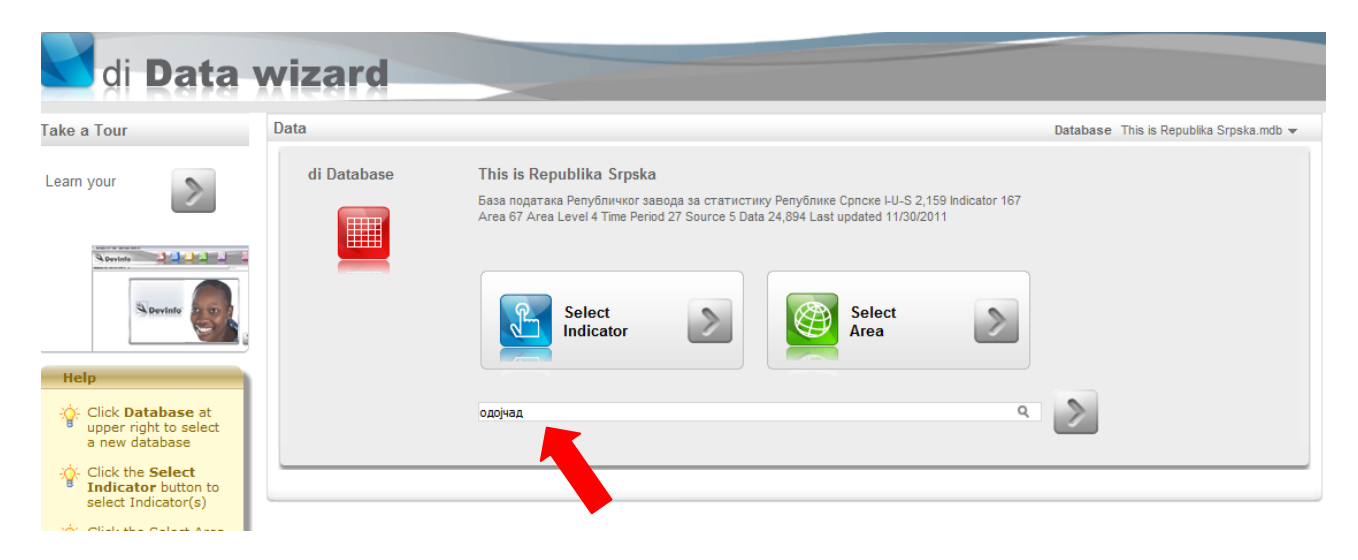

Слика 18: Унос података за претраживање

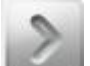

И након притиска на типку <Ентер> или кликом на <u></u>или кликом на <u></u>у Wizard у овом примјеру за **"одојчад"** добијете све индикаторе у којима се налази појам одојчад (слика 19)

| Devi           | nfocence                       | ИКА              |                  |                  |                  | £       |   | 0          |                            |           |                       |                                       |       |
|----------------|--------------------------------|------------------|------------------|------------------|------------------|---------|---|------------|----------------------------|-----------|-----------------------|---------------------------------------|-------|
| Devir          | 110 српска                     | KA               |                  |                  |                  | £       |   |            |                            |           |                       |                                       |       |
| Database This  | s is Republika Srpska          | •                |                  |                  |                  |         |   | одојч      | ад                         |           |                       |                                       | Q     |
| <b>i</b>       | 2                              |                  | <b>I</b>         | - <b>T</b>       | 7                | 2       |   |            |                            |           |                       |                                       |       |
| Time Period    | Area D                         | Area Na          | ame              | Indicator        |                  |         | ( | Data Value | Unit                       | Subgrou   | р                     | >> Source                             | -     |
| <b>V</b> 1996  | EURBIH002                      | Републ           | ика Српска       | Стопа см         | ртности одојчади |         |   |            | 14.6 На 1000<br>живорођени | их Укупно |                       | РЗС РС_Витална статистика_2011        |       |
| ✓ 1997         | EURBIH002                      | Републ           | ика Српска       | Стопа см         | ртности одојчади |         |   |            | 11.3 На 1000<br>живорођени | их Укупно |                       | РЗС РС_Витална статистика_2011        |       |
| <b>V</b> 1998  | EURBIH002                      | Републ           | ика Српска       | Стопа см         | ртности одојчади |         |   |            | 8.3 На 1000<br>живорођени  | их Укупно |                       | РЗС РС_Витална статистика_2011        |       |
| ✓ 1999         | EURBIH002                      | Републ           | ика Српска       | Стопа см         | ртности одојчади |         |   |            | 8.2 На 1000<br>живороћени  | Укупно    |                       | РЗС РС_Витална статистика_2011        |       |
| 2000           | EURBIH002                      | Републ           | ика Српска       | Стопа см         | ртности одојчади |         |   |            | 7.3 На 1000<br>живорођени  | Укупно    |                       | РЗС РС_Витална статистика_2011        |       |
| 2001           | EURBIH002                      | Републ           | ика Српска       | Стопа см         | ртности одојчади |         |   |            | 5.3 На 1000<br>живороћени  | Укупно    |                       | РЗС РС_Витална статистика_2011        |       |
| 2002           | EURBIH002                      | Републ           | ика Српска       | Стопа см         | ртности одојчади |         |   |            | 7.2 Ha 1000                | Укупно    |                       | РЗС РС_Витална статистика_2011        |       |
| 2003           | EURBIH002                      | Републ           | ика Српска       | Стопа см         | ртности одојчади |         |   |            | 6.1 На 1000<br>живорођени  | Укупно    |                       | РЗС РС_Витална статистика_2011        |       |
| 2004           | EURBIH002                      | Републ           | ика Српска       | Стопа см         | ртности одојчади |         |   |            | 5.7 На 1000<br>живороћени  | Укупно    |                       | РЗС РС_Витална статистика_2011        |       |
| 2005           | EURBIH002                      | Републ           | ика Српска       | Стопа см         | ртности одојчади |         |   |            | 3.6 На 1000<br>живорођени  | Укупно    |                       | РЗС РС_Витална статистика_2011        |       |
| 2006           | FIIDBIH002                     | Denvior          | ura Concra       | CTODS ON         | птиости опојнали |         |   |            | 4 8 Ha 1000                | Violena   |                       | D3C DC Виталия статистика 2011        | ,     |
|                |                                |                  |                  |                  |                  |         | - |            |                            |           |                       |                                       |       |
| Републ         | чика Српска                    | a                |                  |                  | Умрла            | одојчад |   |            |                            | Републи   | ка Српска             |                                       |       |
|                | Стопа<br>смртности<br>одојчади | Умрла<br>одојчад | Умрла<br>одојчад | Умрла<br>одојчад | E                |         |   |            | 7                          |           | 100<br>00<br>40<br>70 | Република Српска                      |       |
|                | На 1000<br>живорођених         | Број             | Број             | Број             |                  |         |   |            | 2                          |           | 60 -<br>50 -<br>40 -  |                                       |       |
| Time<br>Period | Укупно                         | Женски           | Мушки            | Укупно           |                  |         |   |            |                            |           |                       | , , , <b>II.I.I.</b> I.I., , , ,      |       |
| 1996           | 14.6                           |                  |                  |                  | -                |         |   |            |                            |           | 100 (M)               | I I I I I I I I I I I I I I I I I I I |       |
| Selected (45)  | امير ا                         |                  | 1                |                  |                  |         |   |            |                            | 1         |                       | 1 - 2 🔍 🔿 1                           | • > » |

Слика 19: Резултат добијен претраживањем

У случају да унесете уопштени појам који би тражио приказивање превеликог броја индикатора и података нећете добити никакав резултат, као и ако тражите појам који се не налази у називу индикатора. Наравно морате водити рачуна и о језику у коме радите претраживање.

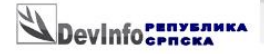

#### 4. Примјер приказа података на мапи

Да би имали бољу слику могућности DevInfo апликације биће објашњен и један примјер гдје се види резултат на мапи.

J.

Изаберете у Сектору Демографија индикатор нпр. Живорођени укупно и по општинама (слика 20)

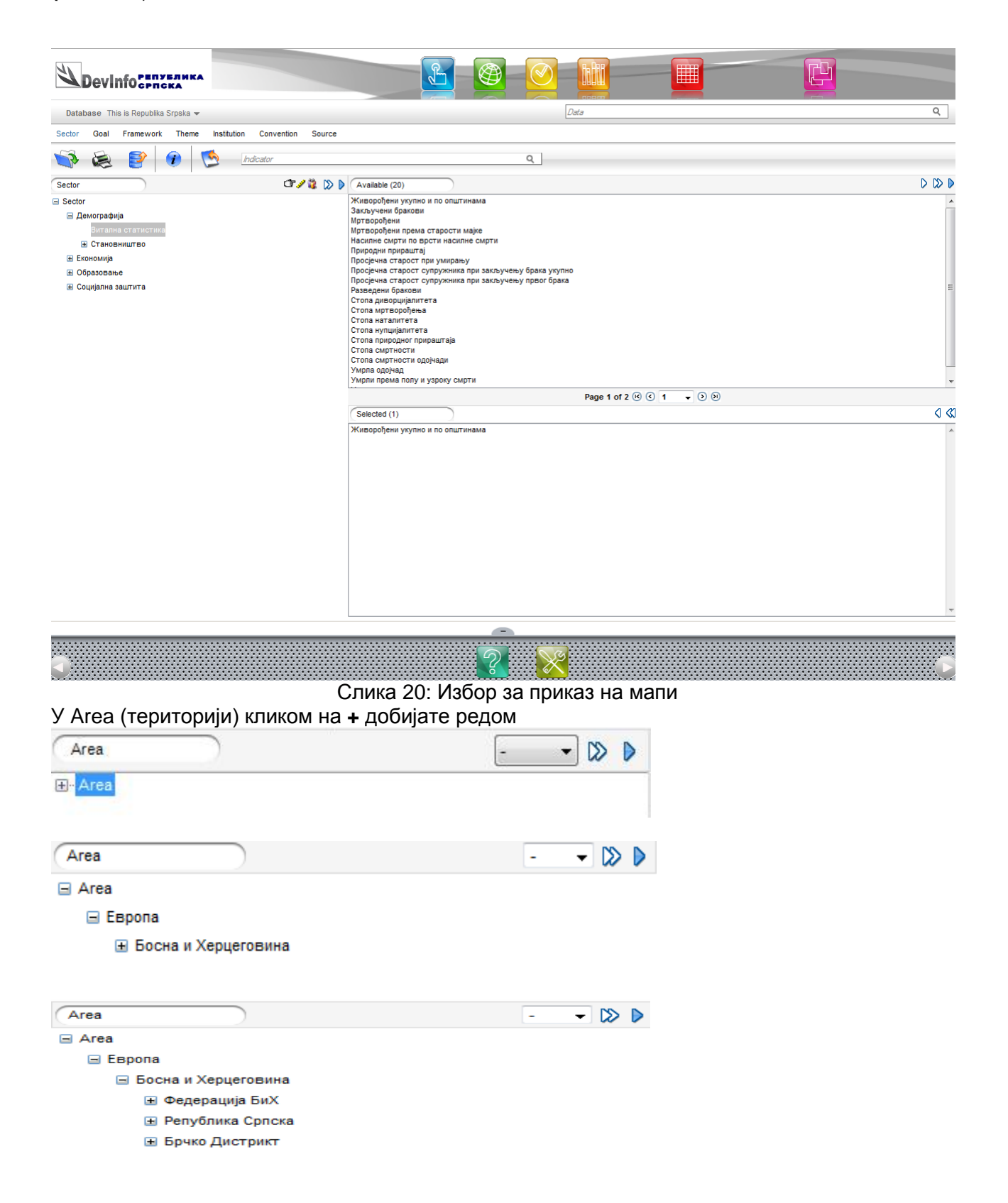

| Devinformaka          |          |
|-----------------------|----------|
| Area                  | - 🗸 🖒 🕨  |
| 🖃 Area                | <u> </u> |
| 🖃 Европа              |          |
| 🖃 Босна и Херцеговина |          |
| Федерација БиХ        |          |
| 🖃 Република Српска    |          |
| 🗄 Берковићи           |          |
| 🗄 Бијељина            | _        |
| ⊞ Билећа              | -        |
| 🗄 Братунац            |          |
| ⊞ Брод                |          |
| ⊞ Чајниче             |          |
| ∃ Челинац             |          |
| ∃ Дервента            |          |
| 🗄 Добој               |          |
| 🗉 Доњи Жабар          |          |
| ⊕ Фоча (РС)           |          |
| <b>⊞</b> Гацко        |          |
| 🗄 Бања Лука           |          |
| 🗄 Градишка            |          |
| ∃ Хан Пијесак         |          |
| Источна Илиџа         |          |
| 🗈 Источни Дрвар       |          |
| 🗄 Источни Мостар      |          |
| 🕀 Источни Стари Град  |          |

#### Односно након селектовања свих општина (слика 21).

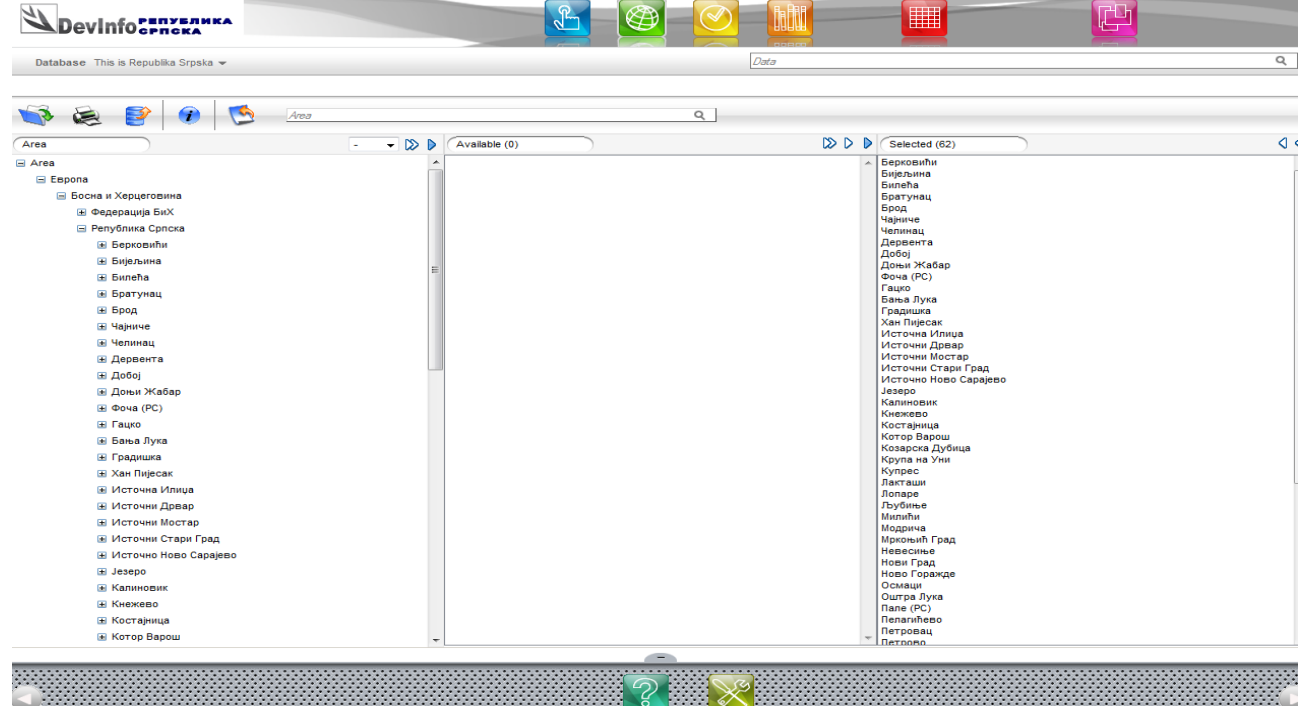

Слика 21: Избор територије по општинама – Изабране су све општине Републике Српске

И након избора периода нпр. 2009. година

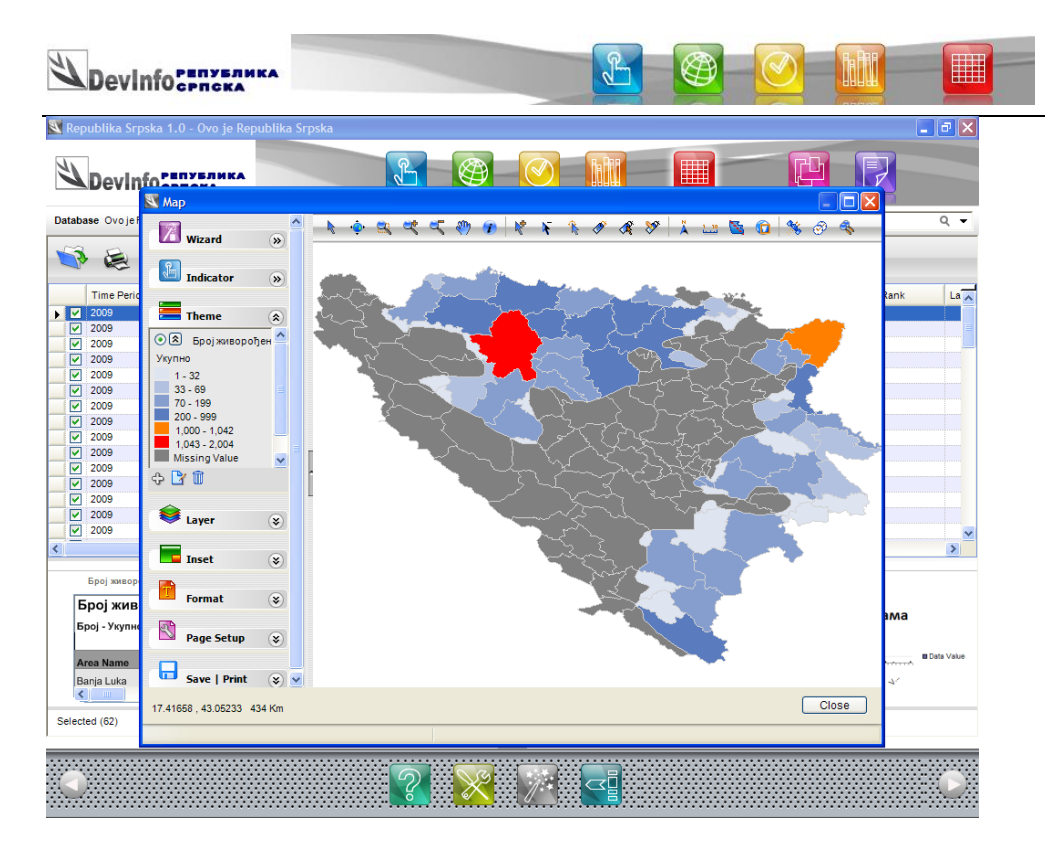

Слика 22: Увећана мапа са добијеним подацима

Резултат је мапа са слике 22. Промијењена је и боја за општине са највећим бројем живорођене дјеце у Републици Српској.

#### 5. Неколико интересантних икона - кратка објашњења

| У доњем дијелу налазе се:                                                                                                    |   |
|----------------------------------------------------------------------------------------------------|---|
| di About општи подаци                                                                                                    | 1 |
| di About                                                                                                    |   |
| di About                                                                                                    | _ |
| di About Republika Srpska                                                                                                    |   |
| di About           Republika Srpska         Tour           Version - 1.0 (6.0.1.6)         Tour                                                                                                    |   |
| di About           Republika Srpska         Tour           Version - 1.0 (6.0.1.6)         Republika Srpska - 20100514 - 1300                                                                                                    |   |
| di About           Republika Srpska         Tour           Version - 1.0 (6.0.1.6)         Republika Srpska - 20100514 - 1300                                                                                                    |   |
| di About           Republika Srpska         Tour           Version - 1.0 (6.0.1.6)         Republika Srpska - 20100514 - 1300           This product is provided with no representations about the software or content and its suitability for any purpose. It is provided 'as is' without express or implied warranty. This product is provided with no responsibility for impacts resulting from the use of the software, the                                                                                                    |   |
| di About           Republika Srpska         Tour           Version - 1.0 (6.0.1.6)         Tour           Republika Srpska - 20100514 - 1300         This product is provided with no representations about the software or content and its suitability for any purpose. It is provided 'as is 'wthout express or implied warranty. This product is provided with no responsibility for impacts resulting from the use of the software, the           Image: This database software has been developed with the cooperation of the UN system. The product has been         * |   |

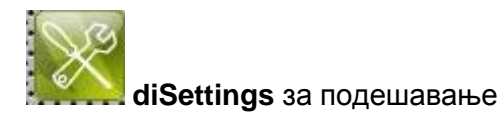

| Devinfo | L |  |  |  |  |
|---------|---|--|--|--|--|
|---------|---|--|--|--|--|

| Indicator Data Map Sound                    |                                           |   |
|---------------------------------------------|-------------------------------------------|---|
| Product Path                                | General Language Indicator Data Map Sound |   |
| C:\DevInfo\DevInfo 6.0\Republika Srpska 1.0 | Interface String                          |   |
| Product Name                                | Name                                      | - |
| Republika Srpska 1.0                        | Di_English [enj                           | • |
| Auto-Select Filter Options                  | Font                                      | Ť |
| Prompt to save presentation                 | Style                                     |   |
| Area Tree Sorted by Area ID                 | ×                                         |   |
| Global Color                                | Size                                      |   |
| Recommended Sources                         | Source Language                           |   |
| Comments                                    | DL_English [en]                           | - |
| Show Excel                                  |                                           |   |
|                                             |                                           |   |
|                                             |                                           |   |
|                                             |                                           |   |
|                                             |                                           |   |

#### 5.1 Промјена језика

Имате могућност избора:

DI\_English – енглески DI\_SerbianCyrillic – српски ћирилица DI\_SerbianLatin – српски латиница

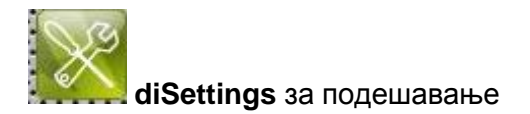

| 🥖 di Settings Webpage Dialog                                                       | 🔊 di Settings Webpage Dialog                              | ×        |
|------------------------------------------------------------------------------------|-----------------------------------------------------------|----------|
| General Language Indicator Data Map Sound                                          | General Language Indicator Data Map Sound                 |          |
| Interface String                                                                   | Interface String                                          |          |
| Name                                                                               | Name                                                      |          |
| DI_English [en]                                                                    | DI_English [en]                                           | -        |
| Font                                                                               | Font                                                      | -        |
| Style v                                                                            | Style<br>v                                                |          |
| Size                                                                               | Size                                                      |          |
| Source Language DL_SerbianCyrillic [sr]                                            | Source Language DI SerbianCyrillic [sr]                   | <b>-</b> |
| DLEnglish (en) DLSerbianCyrillic (sr) DLSerbianCyrillic (sr) DLSerbian stin (sbill |                                                           |          |
|                                                                                    |                                                           |          |
|                                                                                    |                                                           |          |
|                                                                                    |                                                           |          |
| OK Cancel                                                                          | OK Cano                                                   | :el      |
| http://localhost/D 🗣 Local intranet   Protected Mode: Off                          | http://localhost/D 😪 Local intranet   Protected Mode: Off |          |

Након овага све информације биће приказане на српском ћирилична верзија.

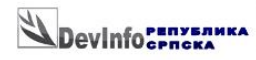

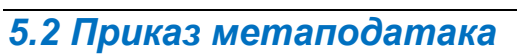

| 🗣 🗟 💕 有 💆                                                                        | Indicator  | Q                                                                                                    |
|----------------------------------------------------------------------------------|------------|----------------------------------------------------------------------------------------------------|
| Sector                                                                           | ĊF 🥖 🦉 🚫 🕽 | Available (23)                                                                                                    |
| В Sector<br>В Caronorpaфија<br>В Сономија<br>В Образовање<br>В Социјална заштита |            | Вриједност извоза по економским групацијама земаља - Развијене земље<br>Вриједност извоза према Класификацији дјелатности<br>Вриједност извоза према Стандардној међународној трговинској класификацији<br>Вриједност увоза према Рамонизованом систему<br>Вриједност увоза по економским групацијама земаља - Земље у развоју<br>Вриједност увоза по економским групацијама земаља - Земље у развоју<br>Вриједност увоза по економским групацијама земаља - Земље у развоју<br>Вриједност увоза по економским групацијама земаља - Земље у развоју<br>Вриједност увоза по економским групацијама земаља - Земље у развоју<br>Вриједност увоза по економским групацијама земаља - Развијене земље<br>Вриједност увоза по економскама (прилацијама земаља - Развијене земље<br>Вриједност увоза по економскама<br>Вриједност увоза према Класификацији дјелатности<br>Вриједност увоза према Класификацији дјелатности<br>Вриједност увоза према Хандарцој међународној трговинској класификацији<br>Узвоз - ланчани индесси |
|                                                                                  |            | Покривеност извоза увозом<br>Сапод робне размјене                                                                                                    |
|                                                                                  |            | Page 1 of 2 🗷 🔇 1 💌 📀 🔊                                                                                                    |
|                                                                                  |            | Selected (0)                                                                                                    |

J.

кликом на добијете метаподатке односно додатна објашњења за индикатор који сте означили

|    | Information                              |                                                                           |    |
|----|------------------------------------------|---------------------------------------------------------------------------|----|
|    | Indicator                                |                                                                           |    |
| L  | Покривеност извоза увоза                 | DM                                                                        |    |
| L. | Element                                  | Value                                                                     | *  |
| L  | Definition                               |                                                                           |    |
| l  | Method of Computation                    | Покривеност извоза увозом = Вриједност<br>извоза / Вриједност увоза * 100 |    |
| L  | Overview                                 |                                                                           |    |
| L. | Comments and Limitations                 | 3                                                                         |    |
| L  | Data Collection for Global<br>Monitoring |                                                                           |    |
| L. | Obtaining Data:                          |                                                                           |    |
| L. | Data Availability:                       |                                                                           |    |
| L  | Treatment of Missing<br>Values:          |                                                                           |    |
| l  | Regional and Global<br>Estimates:        |                                                                           |    |
| L  |                                          |                                                                           |    |
| L  |                                          |                                                                           |    |
| L. |                                          |                                                                           |    |
|    |                                          |                                                                           |    |
|    |                                          |                                                                           |    |
| L  |                                          |                                                                           | ок |

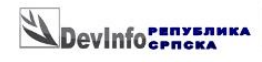

# 5.4 Проширени приказ I-U-S

| Devinfornska                                                                                               |                                                                                                    |
|----------------------------------------------------------------------------------------------------|----------------------------------------------------------------------------------------------------|
| Database This is Republika Srpska 👻                                                                        | Data                                                                                                    |
| Sector Goal                                                                                                |                                                                                                    |
| 🐝 🗟 💕 🕡 💆 Indicator                                                                                        | ٩                                                                                                    |
| Sector C                                                                                                   | 🔉 Ď 🖡 Available (21)                                                                                                    |
| <ul> <li>Sector</li> <li>Bemography</li> <li>Economy</li> <li>Education</li> <li>Social welfare</li> </ul> | w Units and Subgroups y municipality<br>Divorce rate<br>Divorces<br>Infant deaths<br>Infant mortality rate<br>Livebirth rate (Natality rate)<br>Livebirth rate (Natality rate)<br>Livebirth rate (Natality rate)<br>Mean (average) age of spouse at marrige total<br>Mean (average) age of spouse at first marrige<br>Mortality rate<br>Natural increase<br>Natural increase rate<br>Nuptiality rate<br>Ponulation (estimated) |
|                                                                                                    | Page 1 of 2 K 🔇 1 🔍 🔊                                                                                                    |

L

Кликом на 🖅 🖓 📽 добијете проширен приказ свих subgroups индикатора:

| Devinformera                                                                                                    |                                                                                                    |
|----------------------------------------------------------------------------------------------------|----------------------------------------------------------------------------------------------------|
| Database This is Republika Srpska 💌                                                                                                    | Data                                                                                                    |
| Sector Goal                                                                                                    |                                                                                                    |
| 🐳 😹 💕 🕢 💆 Indicator                                                                                                    | ٩                                                                                                    |
| Sector Cr / C                                                                                                    | 🕼 🕽 Available (106)                                                                                                    |
| <ul> <li>Sector</li> <li> <b>Demography</b> </li> <li>             Economy         </li> <li>             Education         </li> <li>             Social welfare         </li> </ul> | Deaths total and by municipally - Number - Female<br>Deaths total and by municipally - Number - Idal<br>Deaths total and by municipally - Number - Total<br>Deaths, by sex and cause of death - Number - Female<br>Deaths, by sex and cause of death - Number - Female A00-B99 Infectious and parasitic diseases<br>Deaths, by sex and cause of death - Number - Female E00-E89 Infectious and parasitic diseases<br>Deaths, by sex and cause of death - Number - Female E00-E89 Infectious and parasitic diseases<br>Deaths, by sex and cause of death - Number - Female E00-E88 Endocrine, nutritional and metabolic diseases<br>Deaths, by sex and cause of death - Number - Female E00-E88 Endocrine, nutritional and metabolic diseases<br>Deaths, by sex and cause of death - Number - Female E00-E99 Diseases of the nervous system<br>Deaths, by sex and cause of death - Number - Female E00-E99 Diseases of the nervous system<br>Deaths, by sex and cause of death - Number - Female H00-H93 Diseases of the ear and mastoid process<br>Deaths, by sex and cause of death - Number - Female H00-H93 Diseases of the ear and mastoid process<br>Deaths, by sex and cause of death - Number - Female H00-H93 Diseases of the eigentory system<br>Deaths, by sex and cause of death - Number - Female H00-H93 Diseases of the eigentory system<br>Deaths, by sex and cause of death - Number - Female H00-H93 Diseases of the eigentory system<br>Deaths, by sex and cause of death - Number - Female H00-H93 Diseases of the eigentory system<br>Deaths, by sex and cause of death - Number - Female H00-H93 Diseases of the eigentory system<br>Deaths, by sex and cause of death - Number - Female H00-H93 Diseases of the eigentory system<br>Deaths, by sex and cause of death - Number - Female H00-H93 Diseases of the eigentory system<br>Deaths, by sex and cause of death - Number - Female H00-H93 Diseases of the sex and and subcutaneous tissue<br>Deaths, by sex and cause of death - Number - Female H00-H93 Diseases of the sex and and subcutaneous tissue<br>Deaths, by sex and cause of death - Number - Female H00-H93 Diseases of the sex and counse-tissue<br>Deaths |

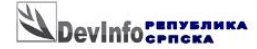

5.5 Хоризонтални и вертикални приказ I-U-S

У случају да имате другачији (вертикални приказ колона) на цијелом екрану слика 15

J.

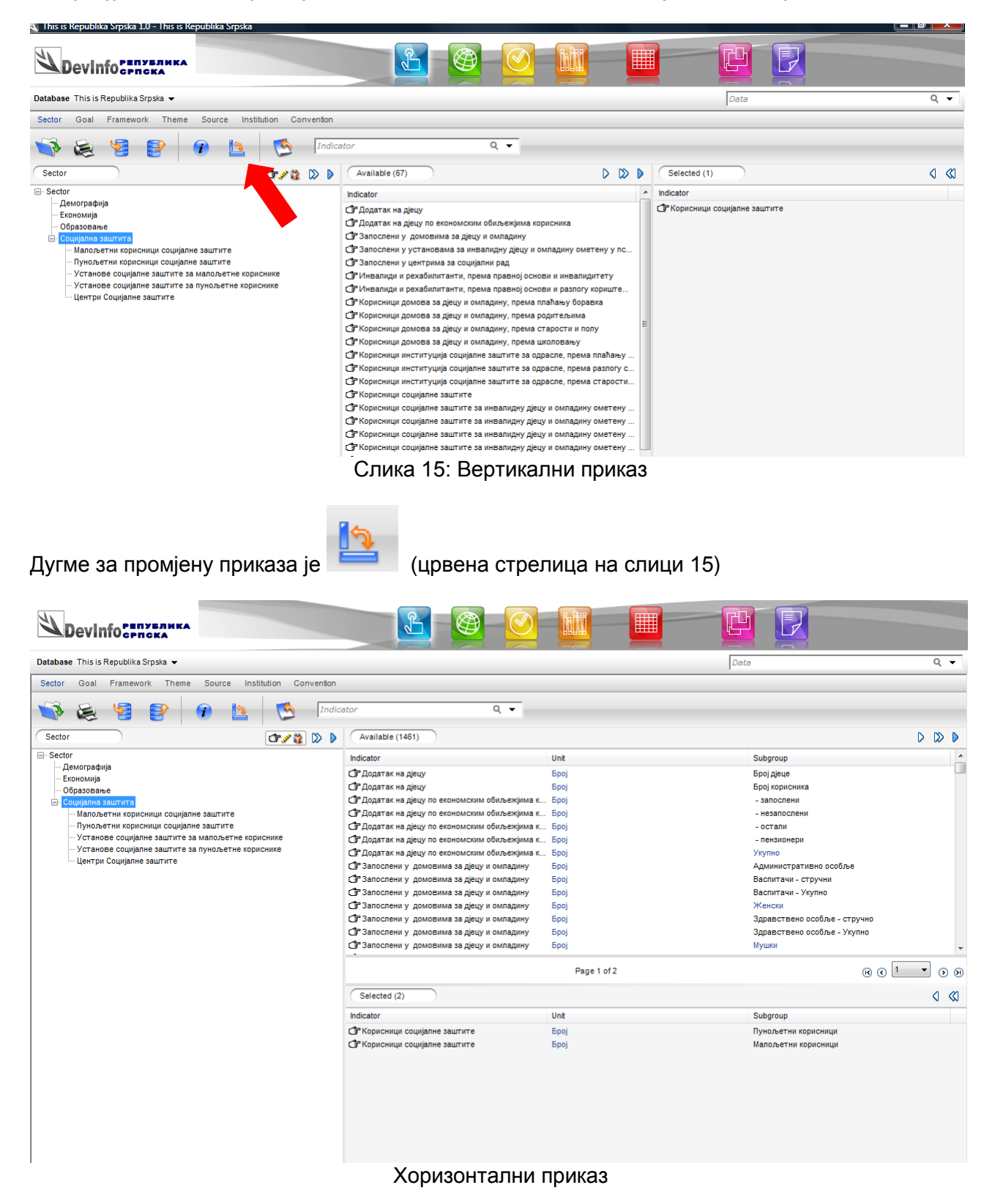

#### 5.5 Повратак на почетну страницу

Devinformaka

Кликом на

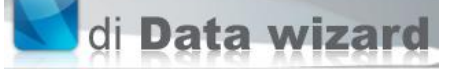

у класичном начину рада, односно на

Wizard у горњем лијевом углу увијек се можете вратити

на почетну страницу.

#### 6. Додатне информације и помоћ

У овом кратком упутству наведене су само неке основне информације потребне за кориштење DevInfo 6.0 апликације. Детаљно корисничко упутство доступно је на енглеском језику и може се преузети са : <u>www.devinfo.org/di\_documentation.html</u> (di 6.0 User Guide).

За више информација, помоћ као и било каква питања у вези са апликацијом DevInfo Републике Српске на сајту Републичке завода за статистику Републике Српске (<u>www rzs.rs.ba</u>), можете се обратити радницима Републичког завода за статистику Републике Српске на mail:

help@rzs.rs.ba

Сви ваши захјеви, примједбе и сугестије биће добородошли.

#### Напомена:

Молим Вас да у случају коришћења података из базе обавезно наведете извор: База података Републички завод за статистику Републике Српске и назив базе.